# UPS AGGREGAT EFFEKTA NS3000

(10-120kVA 3-fas/3-fas)

#### Grundprincipen

UPS NS3000 (10-120kVA) är dubbelkonverterande online UPS och spännings/frekvensoberoende enligt klass VFI-SS-111 vilket innebär att den anslutna lasten alltid är skyddad och aggregaten levererar en totalt ren och avbrottsfri spänning på utgången.

#### Presentation

Effekta NS3000 är en ny serie UPSer framtagna för att erbjuda effektivare, mer miljövänliga och energisnålare UPS lösningar.

#### Grön UPS kraft med hög verkningsgrad

Effekta NS3000 har tack vare den senaste tekniken en hög verkningsgrad på upp till 95 % i äkta dubbelkonverterande online drift.

Detta innebär mycket lägre energiförbrukning och värmeavgivning jämfört med traditionella UPSer.

I och med IGBT tekniken så behövs inga extra filter för att strömdistorsionen på ingången skall reduceras till ett minimum d.v.s. <3 % (THDi). Detta innebär att storleken är kompakt och vikten är låg.

#### Mer aktiv effekt för dagens utrustning

Effektfaktorn på utgången är 0,9 vilket ger 12 % mer aktiv effekt (kW) per kVA i jämförelse med UPSer med äldre teknik. Detta för att klara av den nya generationens krävande utrustningar med hög kapacitiv effektfaktor utan nedgradering.

Upp till sex enheter kan parallellkopplas vilket ger maximalt 720kVA.

#### Hög säkerhet

Tack vare sin smarta uppbyggnad så sitter i princip alla elektriska komponenter i en avtagbar modul vilket gör att service och eventuella reparationer kan utföras snabbt och enkelt. Detta sänker servicekostnaderna och MTTR tiden väsentligt.

Effekta NS3000 har ett precist system för självdiagnostik som konstant övervakar alla funktioner och interna komponenter men även generella parameter såsom omgivningstemperatur, nätets kvalitet, fläkthastighet m.m. Om en avvikelse hittas så skickar UPSen ett larm men den kan även ändra driftläge för att undvika ett problem. När problemet försvinner så känner UPSen av detta och ändrar tillbaka till normaldrift.

#### Förlängd livslängd på batterierna

NS3000 har innovativ och intelligent batteriladdning för att optimera livslängden på batterierna. Vid skiftningar i omgivningstemperaturen så ändrar UPSen även laddningen för optimal livslängd på batterierna. Alla normala batterityper kan användas såsom ventilreglerade- och fritt ventilerade blybatterier samt NiCd.

Vid parallellsystem 1+1 kan även UPSen arbeta med gemensamt batteri för att höja säkerheten och minska kostnaderna samtidigt.

#### Kommunikation

UPSerna har en kontrollpanel med lättöverskådlig LCD display samt RS232 & 485 som standard. Aggregaten har dessutom fack för ytterligare "plug in" kommunikationskort för bl.a. relälarm samt LAN övervakning och nedstängning av datorer/servrar.

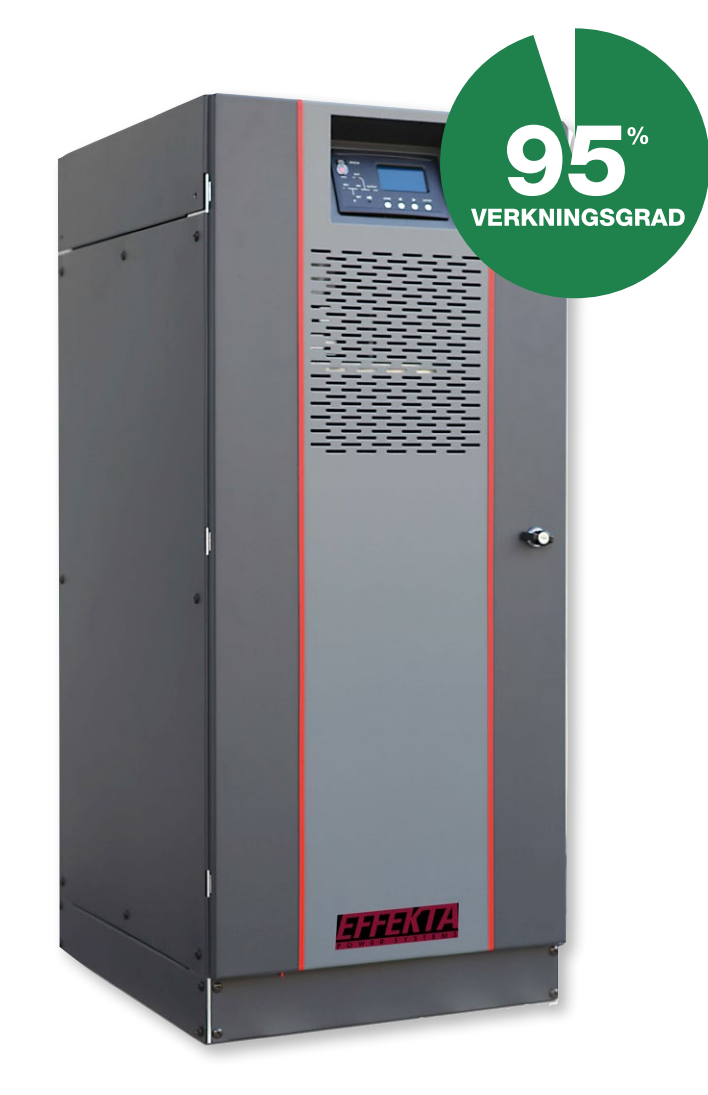

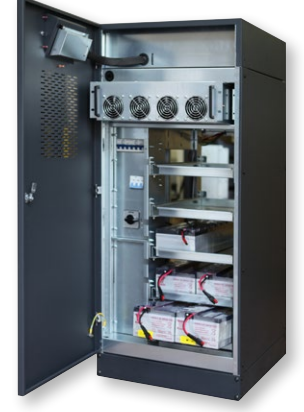

Effekta NS3000 med interna batterier och kraftmodulen delvis utdragen.

| UPS                                   | EFFEKTA NS3000                                |                       |                     |                                             |                        |                     |
|---------------------------------------|-----------------------------------------------|-----------------------|---------------------|---------------------------------------------|------------------------|---------------------|
| Effekt                                | 10kVA/9kW                                     | 20kVA/18kW            | 30kVA/27kW          | 60kVA/54kW                                  | 90kVA/81kW             | 120kVA/108kW        |
| Teknologi                             | on                                            | line dubbelkonverte   | erande VFI med effe | ktfaktorkorrigering                         | och automatisk bypa    | ass                 |
| Ingång                                | 3-fas                                         |                       |                     |                                             |                        |                     |
| Spänning                              | 380V/400V/415V (3-fas)                        |                       |                     |                                             |                        |                     |
| Spänningstolerans                     | -10 % till +20 %                              |                       |                     |                                             |                        |                     |
| Frekvens                              |                                               |                       | 50/60Hz (välj       | s automatiskt)                              |                        |                     |
| Frekvenstolerans                      |                                               |                       | 40 till             | 70Hz                                        |                        |                     |
| Effektfaktor                          |                                               |                       | >0                  | ,99                                         |                        |                     |
| Bypass                                |                                               |                       |                     |                                             |                        |                     |
| Spänning                              |                                               |                       | 380V/400V/          | 415V (3-fas)                                |                        |                     |
| Spänningstolerans                     |                                               |                       | -20 % till +15      | % vid full last                             |                        |                     |
| Överlastkapacitet, bypass             | ≤125 % kont                                   | tinuerligt, 125 - 130 | % i 1 timme,        | ≤110 % kor                                  | ntinuerligt, 110 - 125 | 5 % i 5 min,        |
|                                       | >130 - 150                                    | % 6 i minuter, >1000  | 0 % i 100ms         | 125 - 15                                    | 0 % i 5 min, >400 %    | i 100ms             |
| Utgång                                |                                               |                       | 3-                  | fas                                         |                        |                     |
| Spänning                              |                                               |                       | 380V/400V/          | 415V (3-fas)                                |                        |                     |
| Spänningsdistorsion                   | ≤1 % vid li                                   | njär last / ≤6% vid   | olinjär last        | ≤1 % vid linjär last / ≤6% vid olinjär last |                        |                     |
| Frekvens                              | 50 eller 60Hz ± 0,02 % 51 eller 60Hz ± 0,02 % |                       | %                   |                                             |                        |                     |
| Vågform                               | Sinus                                         |                       |                     |                                             |                        |                     |
| Verkningsgrad i online/eco smart-mode | upp till 95% / upp till 99 %                  |                       |                     |                                             |                        |                     |
| Överlastkapacitet                     | 105 % i 1 timme,                              | 110 % i 10 minuter,   | 125 % i 1 minut,    | 110 % i 60 minute                           | r, 125 % i 10 minute   | r, 150 % i 1 minut, |
|                                       | 150 % i                                       | 5 sekunder, >150 %    | i 200ms             |                                             | >150 % i 200ms         |                     |
| Krestfaktor                           | 3:1                                           |                       |                     |                                             |                        |                     |
| Kommunikation                         |                                               |                       |                     |                                             |                        |                     |
| Övervakning standard                  |                                               | RS232 & 485           |                     | RS232                                       | 2, RS485, USB & lar    | mrelä               |
| Övervakning tillval                   | Relälarm, webb/SNMP kort, Generatorinterface  |                       |                     |                                             |                        |                     |
| Allmän data                           |                                               |                       |                     |                                             |                        |                     |
| Display                               |                                               |                       | LCD+LED o           | och tangenter                               |                        |                     |
| Skyddsklass                           | IP20                                          |                       |                     |                                             |                        |                     |
| Kabelingång                           | Ovan eller underifrån                         |                       |                     |                                             |                        |                     |
| Driftstemperatur                      | 0 - 40°C                                      |                       |                     |                                             |                        |                     |
| Luftfuktighet (ej kondenserad)        | 0 - 90 %                                      |                       |                     |                                             |                        |                     |
| Ljudnivå                              | < 55 dB < 65 dB                               |                       |                     |                                             |                        |                     |
| Dimension (HxBxD)                     | 1240x540x690mm                                |                       | 950x600x980mm       | 1400x600                                    | )x980mm                |                     |
| Vikt (kg)                             | 106                                           |                       | 116                 | 176                                         | 231                    | 266                 |
| Standarder                            |                                               |                       |                     |                                             |                        |                     |
| Prestanda & topologi                  |                                               |                       | IEC 62040-2         | (VFI-SS-111)                                |                        |                     |
| Säkerhet / EMC                        | IEC62040                                      | )-2, IEC610000-4-2(   | ESD), IEC61000-4-   | 3(RS), IEC61000-4-4                         | (EFT), IEC61000-4      | -5 (surge)          |
| Produktcertifiering                   | CE                                            |                       |                     |                                             |                        |                     |

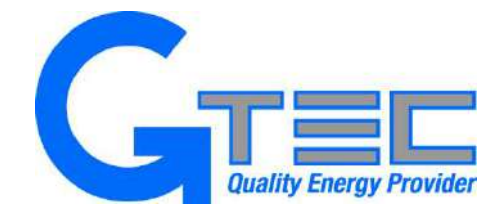

# **Uninterruptible power supply**

# **NS3000 series**

# 60-120kVA 3/3 UPS

# **USER Manual**

NS3000\_60-120KVA User Manual ENG rev.02I

# Preface

#### Usage

The manual contains information on installing, using, operation and maintenance of the Tower UPS. Please carefully read this manual prior to installation.

#### Users

Technical Support Engineer Maintenance Engineer

#### Note

Our company is providing a full range of technical support and services. Customer can contact our local office or customer service center for help. The manual will update irregularly, due to the product upgrading or other reasons. Unless otherwise agreed, the manual is only used as guide for users and any statements or information contained in this manual make no warranty expressed or implied.

| C | വ | nt  | ρ | n | tc |
|---|---|-----|---|---|----|
|   |   | IIL |   |   | U  |

| 1. Safety Precautions                          |
|------------------------------------------------|
| Warning Label                                  |
| Safety Instruction                             |
| Move & Install                                 |
| Debug & Operate                                |
| Maintenance & Replacement                      |
| Battery Safety                                 |
| Disposal4                                      |
| 2. Product Introduction                        |
| 2.1 System Configuration                       |
| 2.2 Power Module                               |
| 2.3 Operation mode 6                           |
| 2.3.2 Bottony Mode                             |
|                                                |
| 2.3.3 Bypass Mode                              |
| 2.3.4 Maintenance Mode (Manual Bypass)7        |
| 2.3.5 ECO Mode                                 |
| 2.3.6 Auto-restart Mode                        |
| 2.3.7 Frequency Converter Mode                 |
| 2.4 UPS Structure                              |
| 2.4.1 UPS Configuration                        |
| 2.4.2 UPS Outlook9                             |
| 3. Installation Instruction                    |
| 3.1 Location                                   |
| 3.1.1 Installation Environment                 |
| 3.1.2 Site Selection                           |
| 3.1.3 Size and Weight11                        |
| 3.2 Unloading and Unpacking                    |
| 3.2.1 Moving and Unpacking of the Cabinet      |
| 3.3 Positioning                                |
| 3.3.1 Positioning Cabinet15                    |
| 3.4 Battery                                    |
| 3.5 Cable Entry                                |
| 3.6 Power Cables                               |
|                                                |
| 3.6.2 Specifications for Power Caples Terminal |
| 3.6.3 Circuit Breaker                          |
| 3.6.4 Connecting Power Cables                  |
| 3.7 Control and Communication Cables           |

| 3.7.1                    | Dry Contact Interface                                            | 20           |  |  |
|--------------------------|------------------------------------------------------------------|--------------|--|--|
| 3.7.2                    | Communication Interface                                          | 25           |  |  |
| 4. LCD Panel             |                                                                  | 26           |  |  |
| 4.1 Introd               | uction                                                           | 26           |  |  |
| 4.2 LCD                  | panel for Cabinet                                                | 26           |  |  |
| 4.2.1                    | LED Indicator                                                    | 26           |  |  |
| 4.2.2                    | Control and Operation Keys                                       | 27           |  |  |
| 4.2.3                    | LCD touch Screen                                                 | 28           |  |  |
| 4.3 Main                 | Menu                                                             | 29           |  |  |
| 4.3.1                    | Cabinet                                                          | 29           |  |  |
| 4.3.2                    | Power unit                                                       | 32           |  |  |
| 4.3.3                    | Setting                                                          | 34           |  |  |
| 4.3.4                    | Log                                                              | 36           |  |  |
| 4.3.5                    | Operate                                                          | 43           |  |  |
| 4.3.6                    | Scope                                                            | 45           |  |  |
| 5. Operations            |                                                                  | 47           |  |  |
| 5.1 UPS                  | Start-up                                                         | 47           |  |  |
| 0.1.1<br>5.4.0           | Start from Dottom (onfion)                                       | 4/           |  |  |
| 5.1.2                    | Start from Battery (option)                                      | 48           |  |  |
| 5.2 Proce                | Switching the LIPS into Battery Mode from Normal Mode            | 48           |  |  |
| 5.2.1                    | Switching the UPS into Battery Mode from Normal Mode             | 48           |  |  |
| 5.2.2                    | Switching the UPS into Normal Mode from Bypass Mode              | 10<br>29     |  |  |
| 5.2.0                    | Switching the LIPS into Maintenance Bypass Mode from Normal Mode | رب<br>۱۵     |  |  |
| 5.2.7                    | Switching the LIPS into Normal Mode from Maintenance Bypass Mode | <del>.</del> |  |  |
| 5 3 Batto                | ry Maintenance                                                   |              |  |  |
|                          | y Maintenance                                                    | 30           |  |  |
| 5.4 LFO                  | lation of Parallel Operation System                              |              |  |  |
| 6 Maintenand             |                                                                  | 52<br>54     |  |  |
| 6.1 Preca                | ∼<br>iutions                                                     | 54           |  |  |
| 6.2 Instru               | ction for Maintaining Power Module                               | 54           |  |  |
| 6.3 Instru               | 6.3 Instruction for Maintaining monitor unit and bypass unit     |              |  |  |
| 6.4 Battery setting      |                                                                  |              |  |  |
| 7. Product Specification |                                                                  |              |  |  |
|                          | able Standards                                                   | 58           |  |  |
| 7.2 Enviro               | onmental Characteristics                                         | 58           |  |  |
| 7.3 Mech                 | anical Characteristic                                            | 58           |  |  |
| 7.4 Electr               |                                                                  |              |  |  |
| 7.4.1                    |                                                                  | 59           |  |  |
| 7.4.2                    | Electrical Characteristics (Intermediate DC Link)                | 60           |  |  |
| 7.4.3                    | Electrical Characteristics (Inverter Output)                     | 61           |  |  |
| 7.4.4                    | Electrical Characteristics (Bypass Mains Input)                  | 62           |  |  |

| 7.5 Efficiency            |    |
|---------------------------|----|
| 7.6 Display and Interface |    |
| Appendix A                | 63 |

# **1. Safety Precautions**

This manual contains information concerning the installation and operation of Tower UPS. Please carefully read this manual prior to installation.

The Tower UPS cannot be put into operation until it is commissioned by engineers approved by the manufacturer (or its agent). Not doing so could result in personnel safety risk, equipment malfunction and invalidation of warranty.

## Safety Message Definition

Danger: Serious human injury or even death may be caused, if this requirement is ignored.

Warning: Human injury or equipment damage may be caused, if this requirement is ignored.

Attention: Equipment damage, loss of data or poor performance may be caused, if this requirement is ignored.

Commissioning Engineer: The engineer who installs or operates the equipment should be well trained in electricity and safety and familiar with the operation, debug, and maintenance of the equipment.

## Warning Label

The warning label indicates the possibility of human injury or equipment damage, and advises the proper step to avoid the danger. In this manual, there are three types of warning labels as below.

| Labels    | Description                                                                                       |
|-----------|---------------------------------------------------------------------------------------------------|
| Danger    | Serious human injury or even death may be caused, if this requirement is ignored.                 |
| Warning   | Human injury or equipment damage may be caused, if this requirement is ignored.                   |
| Attention | Equipment damage, loss of data or poor performance may be caused, if this requirement is ignored. |

## Safety Instruction

|                | ♦          | Performed only by commissioning engineers.                  |
|----------------|------------|-------------------------------------------------------------|
|                | ♦          | This UPS is designed for commercial and industrial          |
| Danger         |            | applications only, and is not intended for any use in life- |
|                |            | support devices or system.                                  |
|                | ♦          | Read all the warning labels carefully before operation, and |
| <b>Warning</b> |            | follow the instructions.                                    |
|                | ♦          | When the system is running, do not touch the surface with   |
|                |            | this label, to avoid any hurt of scald.                     |
|                | $\diamond$ | ESD sensitive components inside the UPS, anti-ESD           |
| Ala A          |            | measure should be taken before handling.                    |

## Move & Install

| Danger    | <ul> <li>Keep the equipment away from heat source or air outlets.</li> <li>In case of fire, use dry powder extinguisher only, any liquid extinguisher can result in cleatric sheek.</li> </ul>                                                                                                    |
|-----------|----------------------------------------------------------------------------------------------------|
| Warning   | <ul> <li>Do not start the system if any damage or abnormal parts founded.</li> <li>Contacting the UPS with wet material or hands may be subject to electric shock.</li> </ul>                                                                                                    |
| Attention | <ul> <li>Use proper facilities to handle and install the UPS. Shielding shoes, protective clothes and other protective facilities are necessary to avoid injury.</li> <li>During positioning, keep the UPS way from shock or vibration.</li> <li>Install the UPS in proper environment, more detail in section 3.3.</li> </ul> |

## **Debug & Operate**

| A Danger  | Make sure the grounding cable is well connected before<br>connecting the power cables, the grounding cable and neutral<br>cable must be in accordance with the local and national codes  |
|-----------|----------------------------------------------------------------------------------------------------|
|           | practice.                                                                                                    |
|           | Before moving or re-connecting the cables, make sure to cut<br>off all the input power sources, and wait for at least 10<br>minutes for internal discharge. Use a multi-meter to measure |
|           | the voltage on terminals and ensure the voltage is lower than 36V before operation.                                                                                                    |
| •         | The earth leakage current of load will be carried by RCCB or                                                                                                    |
| Attention | RCD.                                                                                                    |
|           | time storing of UPS.                                                                                                    |

## Maintenance & Replacement

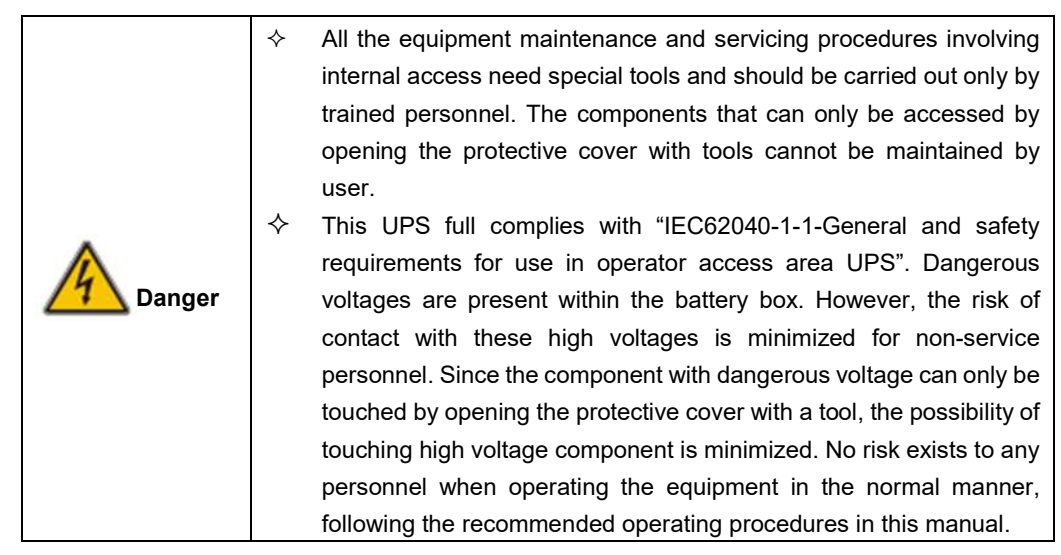

## **Battery Safety**

|           | $\diamond$ | All the battery maintenance and servicing procedures involving                                                                                                    |
|-----------|------------|----------------------------------------------------------------------------------------------------|
|           |            | internal access need special tools or keys and should be carried out                                                                                               |
|           |            |                                                                                                    |
|           |            |                                                                                                    |
|           | ∻          | WHEN CONNECTED TOGETHER, THE BATTERY TERMINAL                                                                                                    |
|           |            | VOLTAGE WILL EXCEED 400Vdc AND IS POTENTIALLY                                                                                                    |
|           |            | LEATHAL.                                                                                                    |
|           | ♦          | Battery manufacturers supply details of the necessary precautions to                                                                                               |
|           |            | he observed when working on or in the vicinity of a large bank of                                                                                                  |
|           |            | be used when working on, of in the violation, a large bank of                                                                                                    |
|           |            | battery cells. These precautions should be followed implicitly at an                                                                                               |
|           |            | times. Particular attention should be paid to the recommendations                                                                                                  |
|           |            | concerning local environmental conditions and the provision of                                                                                                    |
|           |            | protective clothing, first aid and fire-fighting facilities.                                                                                                    |
|           | ♦          | Ambient temperature is a major factor in determining the battery                                                                                                   |
|           |            | capacity and life. The nominal operating temperature of battery is                                                                                                 |
|           |            |                                                                                                    |
|           |            | 20°C. Operating above this temperature will reduce the battery life.                                                                                               |
|           |            | Periodically change the battery according to the battery user manuals                                                                                              |
|           |            | to ensure the back-up time of UPS.                                                                                                    |
|           | $\diamond$ | Replace the batteries only with the same type and the same number,                                                                                                 |
|           |            | or it may cause explosion or poor performance.                                                                                                    |
|           | $\diamond$ | When connecting the battery, follow the precautions for high-voltage                                                                                               |
|           |            | operation before accepting and using the battery, check the                                                                                                    |
|           |            | appearance the battery. If the package is damaged, or the battery                                                                                                  |
| A         |            | terminal is dirty, corroded or rusted or the shell is broken, deformed                                                                                             |
| 14 Damaan |            | or has leakage, replace it with new product. Otherwise, battery                                                                                                    |
|           |            | capacity reduction, electric leakage or fire may be caused.                                                                                                    |
|           |            | • Before operating the battery, remove the finger ring, watch,                                                                                                    |
|           |            | necklace, bracelet and any other metal jewelry                                                                                                    |
|           |            | <ul> <li>Wear rubber gloves.</li> <li>Eve protection should be worn to prevent injury from accidental.</li> </ul>                                                  |
|           |            | electrical arcs.                                                                                                    |
|           |            | <ul> <li>Only use tools (e.g. wrench) with insulated handles.</li> </ul>                                                                                           |
|           |            | • The batteries are very heavy. Please handle and lift the battery                                                                                                 |
|           |            | with proper method to prevent any human injury or damage to                                                                                                    |
|           |            | the battery terminal.                                                                                                    |
|           |            | <ul> <li>Do not decompose, modify or damage the battery. Otherwise,<br/>battery short circuit, leakage or even human injury may be</li> </ul>                      |
|           |            | caused.                                                                                                    |
|           |            | • The battery contains sulfuric acid. In normal operation, all the                                                                                                 |
|           |            | sulfuric acid is attached to the separation board and plate in the                                                                                                 |
|           |            | battery. However, when the battery case is broken, the acid will                                                                                                   |
|           |            | leak from the battery. Therefore, be sure to wear a pair of                                                                                                    |
|           |            | protective glasses, rubber gloves and skirt when operating the                                                                                                    |
|           |            | eves and your skin may be damaged by the acid                                                                                                    |
|           |            | <ul> <li>At the end of battery life, the battery may have internal short</li> </ul>                                                                                |
|           |            | circuit, drain of electrolytic and erosion of positive/negative                                                                                                    |
|           |            | plates. If this condition continues, the battery may have                                                                                                    |
|           |            | temperature out of control, swell or leak. Be sure to replace the                                                                                                  |
|           |            | battery before these phenomena happen.                                                                                                    |
|           |            | <ul> <li>II a ballery leaks electrolyte, or is otherwise physically damaged,<br/>it must be replaced, stored in a container resistant to sulfuric acid.</li> </ul> |
|           |            | and disposed of in accordance with local regulations.                                                                                                    |
|           |            | <ul> <li>If electrolyte comes into contact with the skin, the affected area</li> </ul>                                                                             |
|           |            | should be washed immediately with water.                                                                                                    |

## Disposal

|         | Dispose of used battery according to the local instructions                          |
|---------|--------------------------------------------------------------------------------------|
| Warning | Dispose the packaging in the correct way                                             |
|         | After unpacking save the shipping materials, recycle or dispose them as law disposal |

| Warning | End product life                                                                                                    |
|---------|----------------------------------------------------------------------------------------------------|
|         | This product not be disposed of as urban waste:<br>The product's components must be disposed of separately as a<br>Weee.<br>Any violations are punishable in accordance with the current<br>regulations.<br>Improper disposal of the product, or the improper use of the<br>product or its parts, may be harmful to the environment and to<br>human health.<br>In the states of the European community or If is provided of local<br>state disposal is possible return the product to the manufacturer,<br>or ask a withdrawal when is purchasing an equivalent<br>equipment. |

# 2. Product Introduction

## 2.1 System Configuration

The Tower UPS is configured by the following part: Power modules, Bypass & Monitoring module, and cabinet with manual Bypass switch. One or several battery strings should be installed to provide backup energy once the utility fails. The UPS structure is shown in Fig. 2-1.

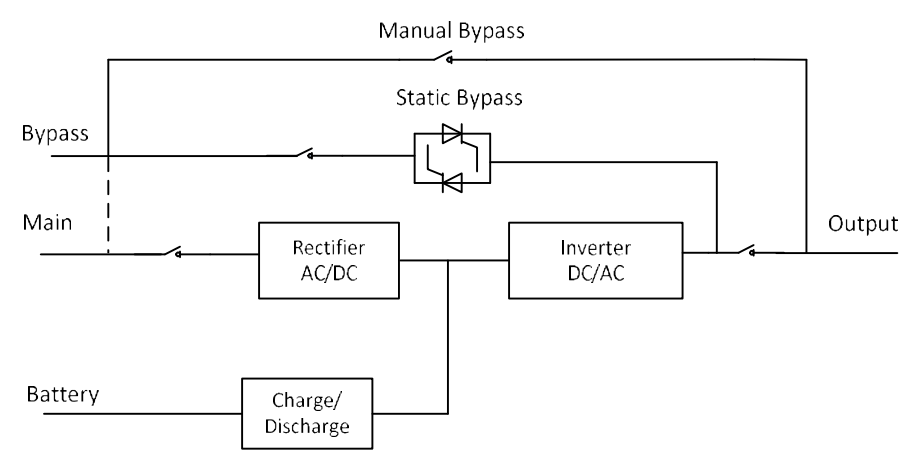

Fig. 2-1 UPS Configuration

## 2.2 Power Module

The power module structure is shown as Fig.2-2. The power module contains a rectifier, an inverter, and a DC/DC converter for charge and discharge of the external batteries.

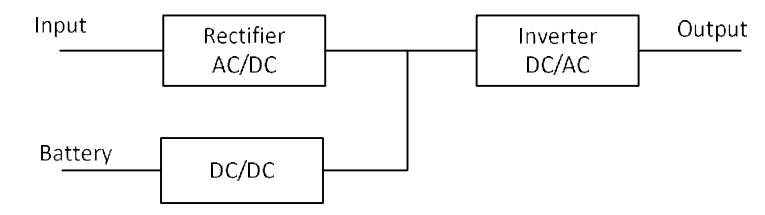

Fig 2-2 Power module structure

## 2.3 Operation Mode

The Modular UPS is an on-line, double-conversion UPS that permits operation in the following modes:

- Normal mode
- Battery mode
- Bypass mode
- Maintenance mode (manual bypass)
- ECO mode
- Auto-restart mode
- Frequency Converter mode

### 2.3.1 Normal Mode

The inverter of power modules continuously supply the critical AC load. The rectifier/charger derives power from the AC mains input source and supplies DC power to the inverter while simultaneously FLOAT or BOOST charging its associated backup battery.

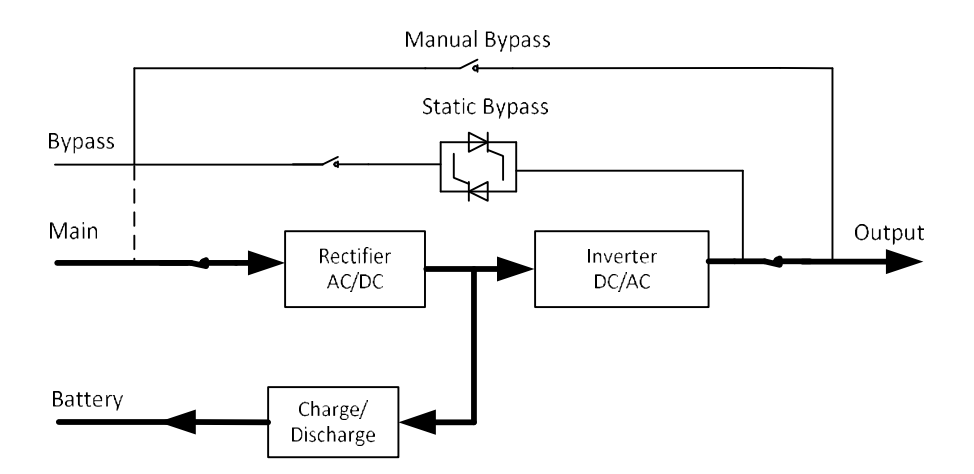

Fig 2-3 Normal mode operation diagram

### 2.3.2 Battery Mode

Upon failure of the AC mains input power, the inverter of power modules, which obtain power from the battery, supply the critical AC load. There is no interruption in power to the critical load upon failure. After restoration of the AC mains input power, the" Normal mode" operation will continue automatically without the necessity of user intervention.

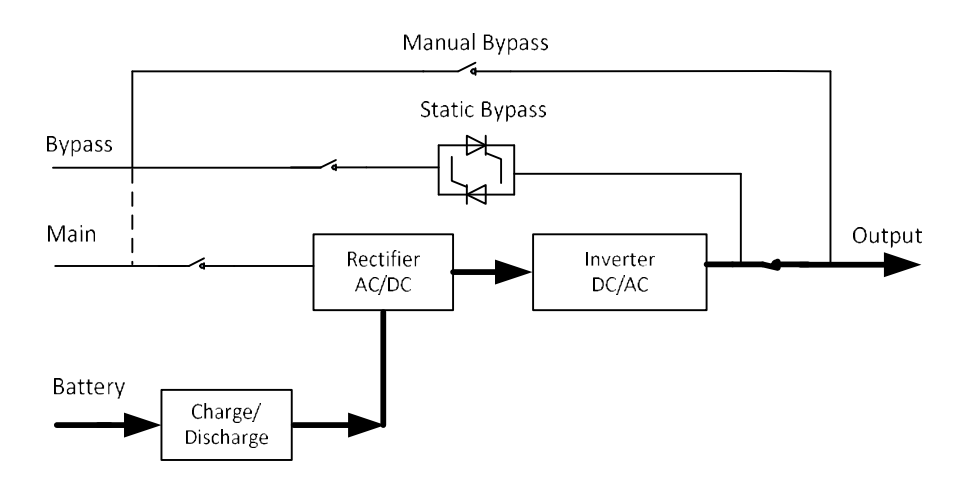

Fig 2-4 Battery mode operation diagram

#### 🛄 Note

With the function of Battery cold start, the UPS may start without utility. See more detail in section 5.1.2.

#### 2.3.3 Bypass Mode

If the inverter overload capacity is exceeded under Normal mode, or if the inverter becomes unavailable for any reason, the static transfer switch will perform a transfer of the load from the inverter to the bypass source, with no interruption in power to the critical AC load. Should the inverter be asynchronous with the bypass, the static switch will perform a transfer of the load from the inverter to the bypass with power interruption to the load. This is to avoid large cross currents due to the paralleling of unsynchronized AC sources. This interruption is programmable but typically set to be less than 3/4 of an electrical cycle, e.g., less than 15ms (50Hz) or less than 12.5ms (60Hz). The action of transfer/re-transfer can also be done by the command through monitor.

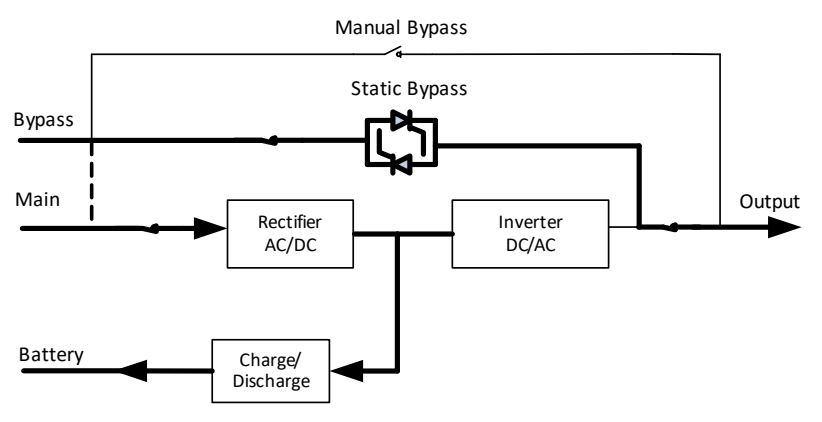

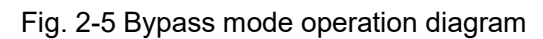

#### 2.3.4 Maintenance Mode (Manual Bypass)

A manual bypass switch is available to ensure continuity of supply to the critical load when the UPS becomes unavailable e.g. during a maintenance procedure. (See Fig.2-6).

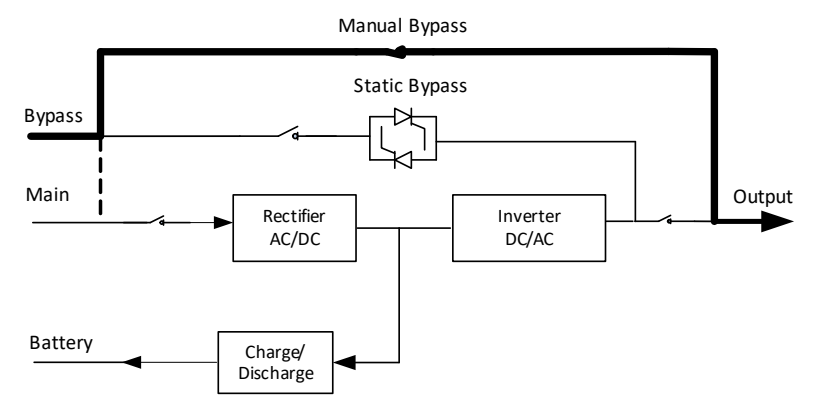

Fig .2-6 Maintenance mode operation diagram

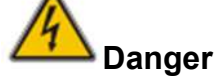

During Maintenance mode, dangerous voltages are present on the terminal of input, output and neutral, even with all the modules and the LCD turned off.

## 2.3.5 ECO Mode

To improve system efficiency, UPS rack system works in Bypass mode at normal time, and inverter is standby. When the utility fails, the UPS transfers to Battery Mode and the inverter powers the loads.

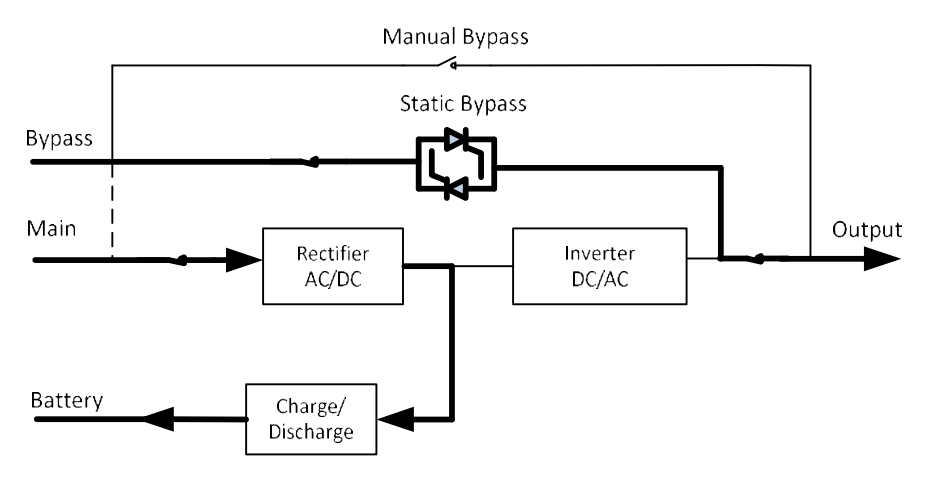

Fig.2-7 ECO Mode operation diagram

## Note

There is a short interruption time (less than 10ms) when transfer from ECO mode to battery mode, it must be sure that the interruption has no effect on loads.

## 2.3.6 Auto-restart Mode

The battery may become exhausted following an extended AC mains failure. The inverter shuts down when the battery reaches the End of Discharge Voltage (EOD). The UPS may be programmed to "System Auto Start Mode after EOD". The system starts after a delay time when the AC mains recovers. The mode and the delay time are programmed by the commissioning engineer.

#### 2.3.7 Frequency Converter Mode

By setting the UPS to Frequency Converter mode, the UPS could present a stable output of fixed frequency (50 or 60Hz), and the bypass static switch is not available.

## 2.4 UPS Structure

## 2.4.1 UPS Configuration

The UPS configuration is provided in Table 2.1

| Item    | Components                    | Quantity/ pcs | Remark                          |
|---------|-------------------------------|---------------|---------------------------------|
|         | Circuit Breaker               | 4             | Requisite, factory<br>installed |
| Cabinet | Bypass &<br>Monitoring module | 1             | Requisite, factory<br>installed |
|         | Dust filter                   | 1             | Optional.                       |

## 2.4.2 UPS Outlook

The UPS outlook is shown as Fig.2-8 to Fig. 2-11.

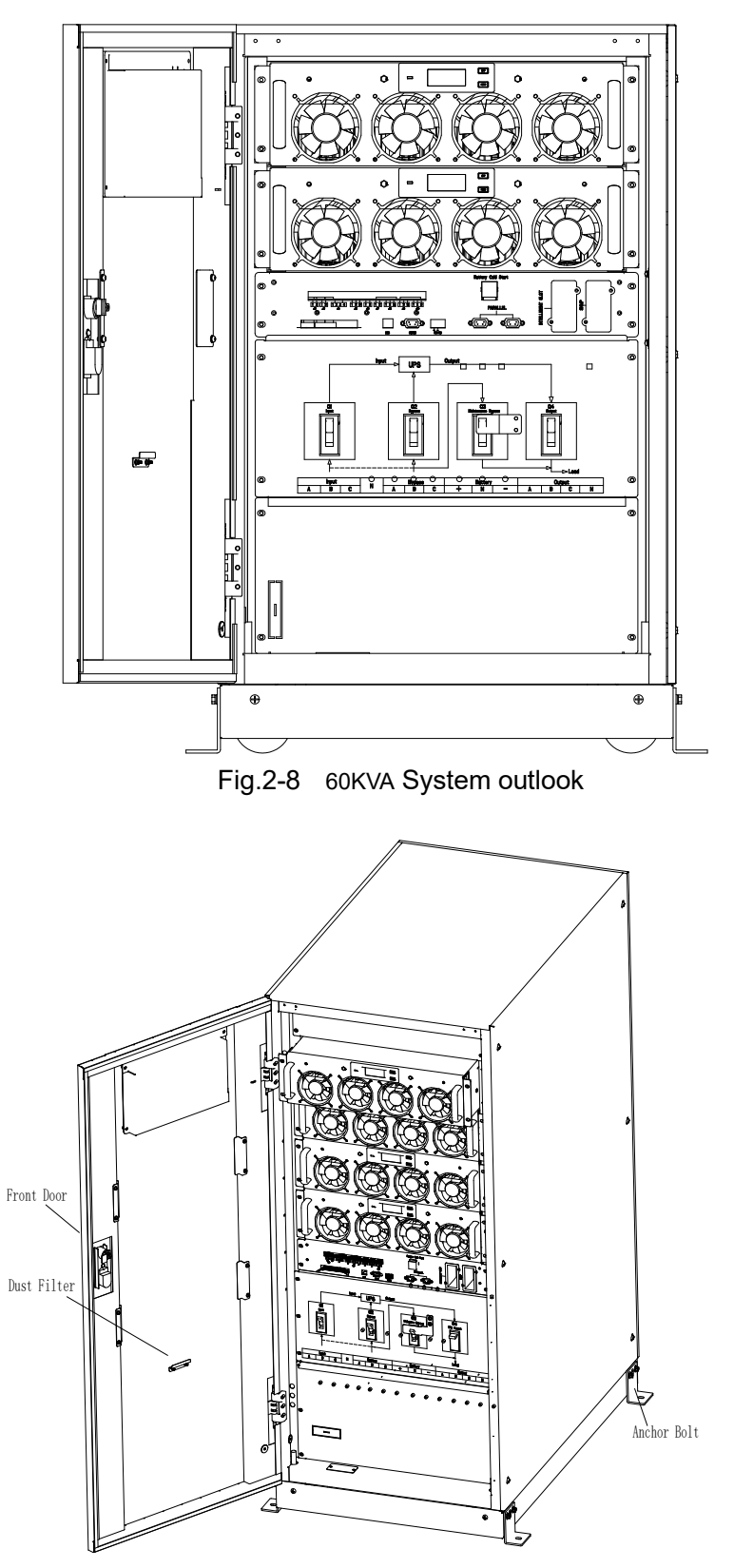

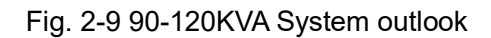

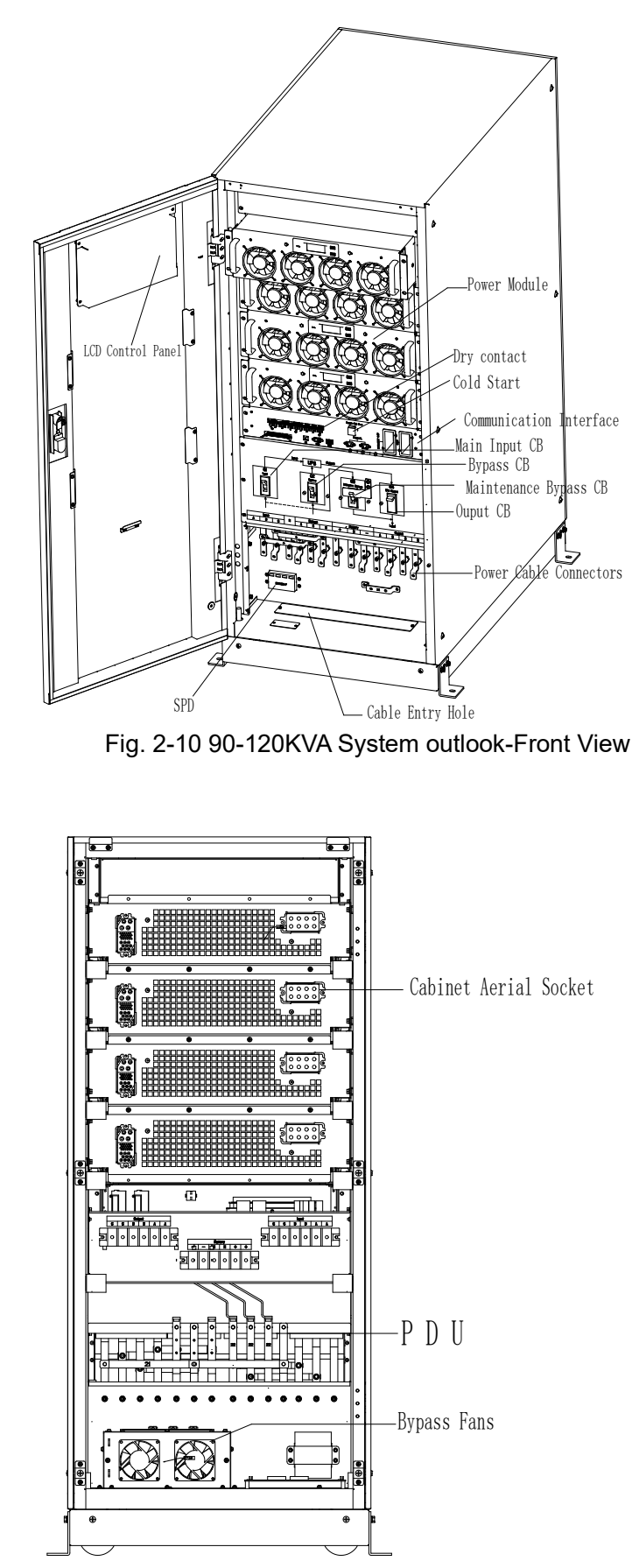

Fig. 2-11 90-120KVA System outlook-Back View

## 3. Installation Instruction

## 3.1 Location

As each site has its requirements, the installation instructions in this section are to act as a guide for the general procedures and practices that should be observed by the installing engineer.

## 3.1.1 Installation Environment

The UPS is intended for indoor installation and uses forced convection cooling by internal fans. Please make sure there is enough space for the UPS ventilation and cooling.

Keep the UPS far away from water, heat and inflammable and explosive, corrosive material. Avoid installing the UPS in the environment with direct sunlight, dust, volatile gases, corrosive material and high salinity.

Avoid installing the UPS in the environment with conductive dirt.

The operating environment temperature for battery is 20°C-25°C. Operating above 25°C will reduce the battery life, and operation below 20°C will reduce the battery capacity.

The battery will generate a little amount of hydrogen and oxygen at the end of charging; ensure the fresh air volume of the battery installation environment must meet EN50272-2001 requirements.

If external batteries are to be used, the battery circuit breakers (or fuses) must be mounted as close as possible to the batteries, and the connecting cables should be as short as possible.

## 3.1.2 Site Selection

Ensure the ground or installation platform can bear the weight of the UPS cabinet ,batteries and battery rack.

No vibration and less than 5 degree inclination horizontally.

The equipment should be stored in a room so as to protect it against excessive humidity and heat sources.

The battery needs to be stored in dry and cool place with good ventilation. The most suitable storage temperature is 20 °C to 25°C.

#### 3.1.3 Size and Weight

The size of three views for the UPS cabinet is shown in Fig.3-1.

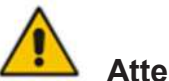

#### Attention sure there is at least 0.8m before the sum of the sum of the sum

Ensure there is at least 0.8m before the front of the cabinet so as to easily maintain the power module with the front door fully open and at least 0.5m behind for ventilation and cooling. The room reserved for the cabinet is shown in Fig.3-3.

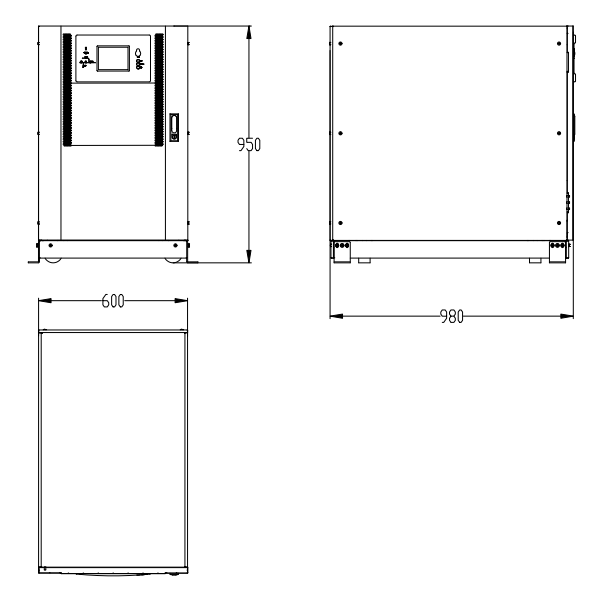

Fig.3-1 Size of the 60KVA UPS (Unit : mm)

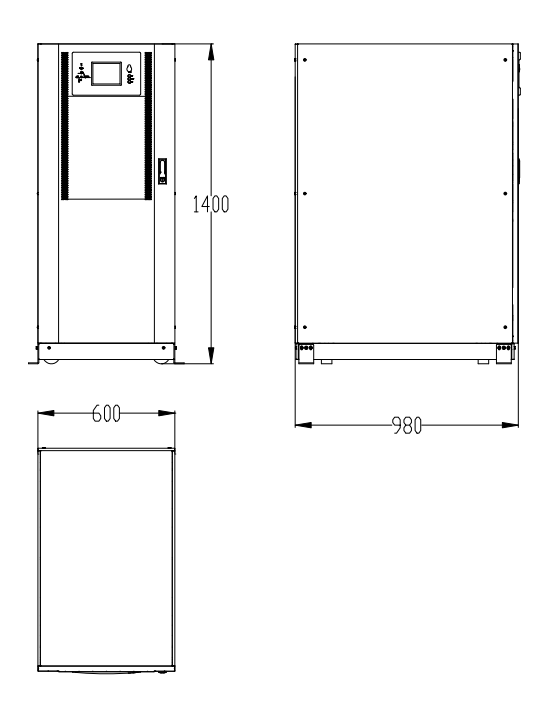

Fig.3-2 Size of the 90-120KVA for the cabinet (Unit: mm)

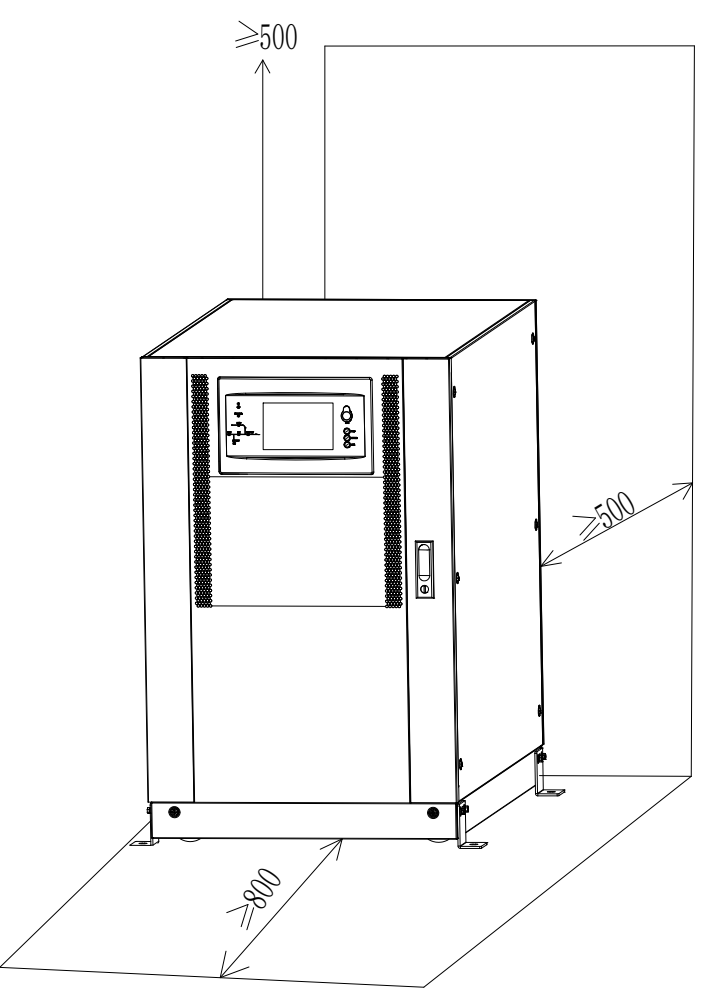

Fig.3-3 Room reserved for the cabinet (Unit: mm)

The weight for the UPS cabinet is shown in Table 1.1 Table 1.1Weight for the cabinet

| Configuration | Weight |
|---------------|--------|
| UPS 60KVA     | 176Kg  |
| UPS 90KVA     | 231Kg  |
| UPS 120KVA    | 266kg  |

## 3.2 Unloading and Unpacking

## 3.2.1 Moving and Unpacking of the Cabinet

The steps to move and unpack the cabinet are as follows:

1. Check if any damages to the packing. (If any, contact to the carrier)

2. Transport the equipment to the designated site by forklift, as shown in Fig.3-3.

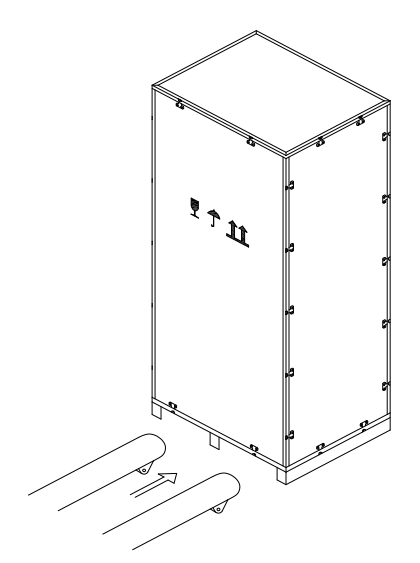

Fig.3-3 Transport to the designated site

 Open the top plate of the steel-edged wooden case with slotted awl and pier, Fig.3-4).

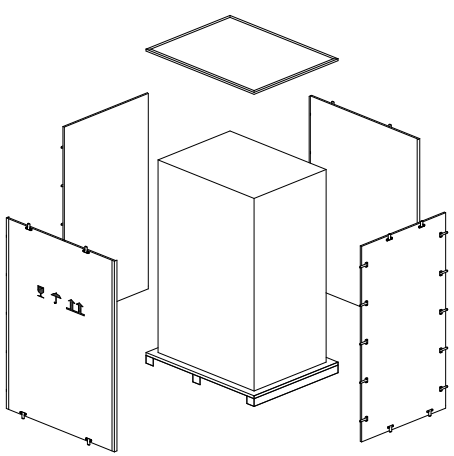

Fig.3-4 Disassemble the case

4. Remove the protective foam around the cabinet.

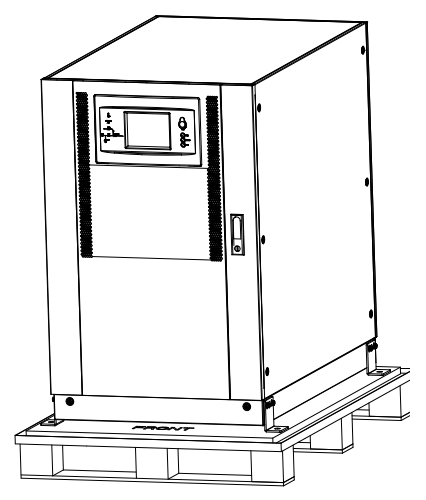

Fig.3-5 Remove the protective foam

5. Check the UPS.

(a) Visually examine if there are any damages to UPS during

transportation. If any, contact to the carrier.

(b) Check the UPS with the list of the goods. If any items are not included in the list, contact to our company or the local office.

6. Dismantle the bolt that connects the cabinet and wooden pallet after disassembly.

7. Move the cabinet to the installation position.

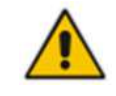

## Attention

Be careful while removing to avoid scratching the equipment.

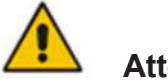

Attention

The waste materials of unpacking should be disposed to meet the demand for environmental protection.

## 3.3 Positioning

## 3.3.1 Positioning Cabinet

The UPS cabinet has two way of supporting itself: One is to support itself temporarily by the four wheels at the bottom, making it convenient to adjust the position of the cabinet; The other is by anchor bolts to support the cabinet permanently after adjusting the position of the cabinet. The supporting structure is shown in Fig. 3-9.

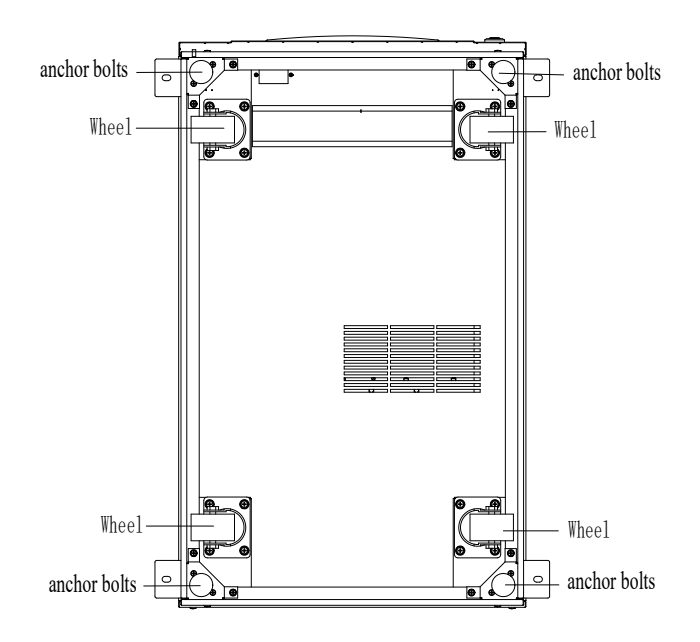

Fig.3-9 Supporting structure (Bottom view)

The steps to position the cabinet are as follows:

- 1. Ensure the supporting structure is in good condition and the mounting floor is smooth and strong.
- 2. Retract the anchor bolts by turning them counterclockwise using wrench, the cabinet is then supported by the four wheels.
- 3. Adjust the cabinet to the right position by the supporting wheels.
- 4. Put down the anchor bolts by turning them clockwise using wrench, the cabinet is then supported by the four anchor bolts.
- 5. Ensure the four anchor bolts are in the same height and the cabinet is fixed and immovable.
- 6. Positioning done.

# Attention

Auxiliary equipment is needed when the mounting floor is not solid enough to support the cabinet, which helps distribute the weight over a larger area. For instance, cover the floor with iron plate or increase the supporting area of the anchor bolts.

## 3.4 Battery

Three terminals (positive, neutral, negative) are drawn from the battery unit and connected to UPS system. The neutral line is drawn from the middle of the batteries in series (See Fig.3-11).

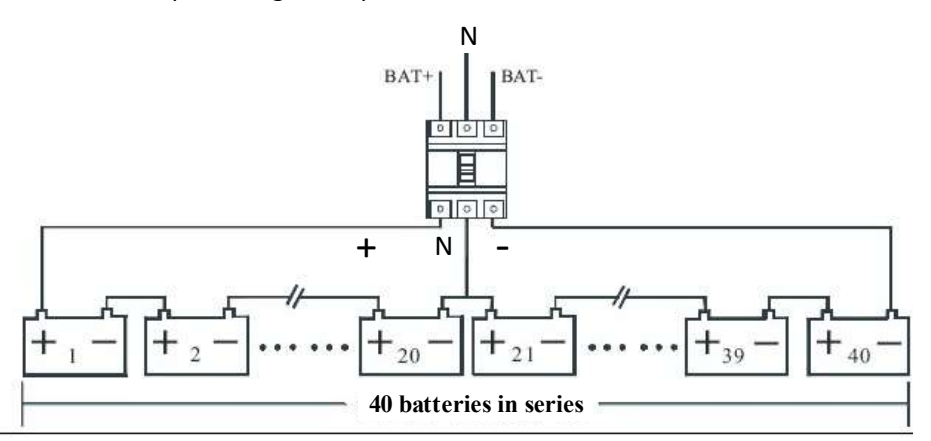

Fig 3-11 Battery string wiring diagram

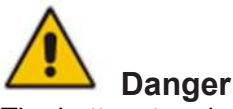

The battery terminal voltage is of more than 200Vdc, please follow the safety instructions to avoid electric shock hazard.

Ensure the positive, negative, neutral electrode is correctly connected from the battery unit terminals to the breaker and from the breaker to the UPS system.

## 3.5 Cable Entry

Cables can enter the UPS cabinet from the bottom. Cable entry is made possible through a blanking plate fitted at the bottom of the equipment. The cable entry is shown in Fig.3-11.

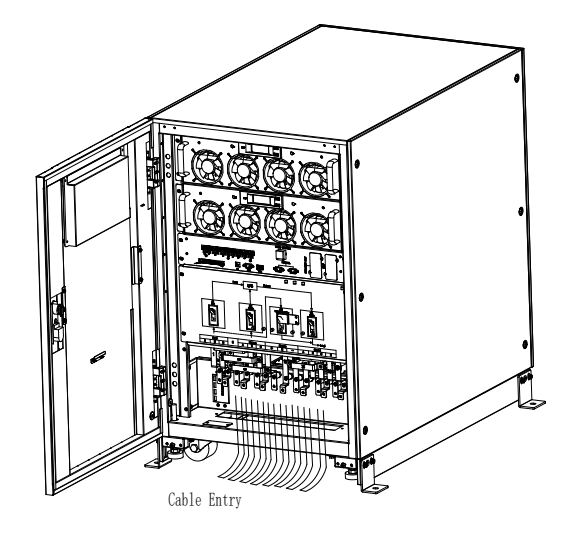

Fig.3-11 Cable entry

## 3.6 Power Cables

### 3.6.1 Specifications

The UPS power cables are recommended in Table 3.2.

| Contents      |                         |               | 60KVA | 90KVA | 120KVA |
|---------------|-------------------------|---------------|-------|-------|--------|
|               | Main Input              | Current(A)    | 110   | 165   | 220    |
|               |                         | A             | 35    | 50    | 95     |
| Main Input    | Cable                   | В             | 35    | 50    | 95     |
| Main input    | Section                 | С             | 35    | 50    | 95     |
|               | ( <b>mm²</b> )          | N             | 35    | 50    | 95     |
|               | Main Outp               | ut Current(A) | 91    | 136   | 182    |
|               |                         | A             | 25    | 35    | 70     |
| Main Output   | Cable                   | В             | 25    | 35    | 70     |
|               | Section                 | С             | 25    | 35    | 70     |
|               | ( <b>mm²</b> )          | N             | 25    | 35    | 70     |
|               | Bypass Input Current(A) |               | 91    | 136   | 182    |
|               |                         | A             | 25    | 35    | 70     |
| Bypass Input  | Cable                   | В             | 25    | 35    | 70     |
| (Optional)    | Section                 | С             | 25    | 35    | 70     |
|               | ( <b>mm²</b> )          | N             | 25    | 35    | 70     |
| Rotton/Input  | Battery Input           | current(A)    | 138   | 206   | 275    |
| Dattery input |                         | +             | 50    | 70    | 95     |

| Table 3.2 Recommended cables for power | er cables |
|----------------------------------------|-----------|
|----------------------------------------|-----------|

|    | Cable                     | -  | 50 | 70 | 95 |
|----|---------------------------|----|----|----|----|
|    | Section<br>(mm²)          | Ν  | 50 | 70 | 95 |
| PE | Cable<br>Section<br>(mm²) | PE | 35 | 50 | 70 |

## 🔲 Note

The recommended cable section for power cables are only for situations described below:

- Ambient temperature: 30°C.
- AC loss less than 3%, DC loss less than 1%, The length of the AC power cables are no longer than 50 m and the length of the DC power cables are no longer than 30 m.
- Currents listed in the table are based on the 380V system (Line-to-line voltage).
- The size of neutral lines should be 1.5~1.7 times the value listed above when the predominant load is non-linear.

#### 3.6.2 Specifications for Power Cables Terminal

Specifications for power cables connector are listed as Table 3.3.

| Port             | Туре                    | Connection                       | Bolt | Bolt<br>Aperture | Torque<br>Moment |
|------------------|-------------------------|----------------------------------|------|------------------|------------------|
| Mains input      | 60KVA<br>90-<br>120KV/A | Cables<br>crimped<br>OT terminal | M6   | 7mm              | 4.9Nm            |
| Bypass<br>Input  | 60KVA<br>90-<br>120KVA  | Cables<br>crimped<br>OT terminal | M6   | 7mm              | 4.9Nm            |
| Battery<br>Input | 60KVA<br>90-<br>120KVA  | Cables<br>crimped<br>OT terminal | M6   | 7mm              | 4.9Nm            |
| Output           | 60KVA<br>90-<br>120KVA  | Cables<br>crimped<br>OT terminal | M6   | 7mm              | 4.9Nm            |
| PE               | 60KVA<br>90-<br>120KVA  | Cables<br>crimped<br>OT terminal | M6   | 7mm              | 4.9Nm            |

Table 3.3 Requirements for power module terminal

#### 3.6.3 Circuit Breaker

The circuit breakers (CB) for the system are recommended in Table 3.4.

| Table 3.4 Recommended CB |             |             |             |  |
|--------------------------|-------------|-------------|-------------|--|
| Installed position       | 60KVA       | 90KVA       | 120KVA      |  |
| Battery CB               | 225A,250Vdc | 315A,250Vdc | 400A,250Vdc |  |

## Attention

The CB with RCD (Residual Current Device) is not suggested for the system.

## 3.6.4 Connecting Power Cables

The steps of connecting power cables are as follows:

- 1. Verify that all the switches of the UPS are completely open and the UPS internal maintenance bypass switch is opened. Attach necessary warning signs to these switches to prevent unauthorized operation.
- 2. Open the back door of the cabinet, remove the plastic cover. The input and output terminal, battery terminal and protective earth terminal are shown in Fig.3-12.

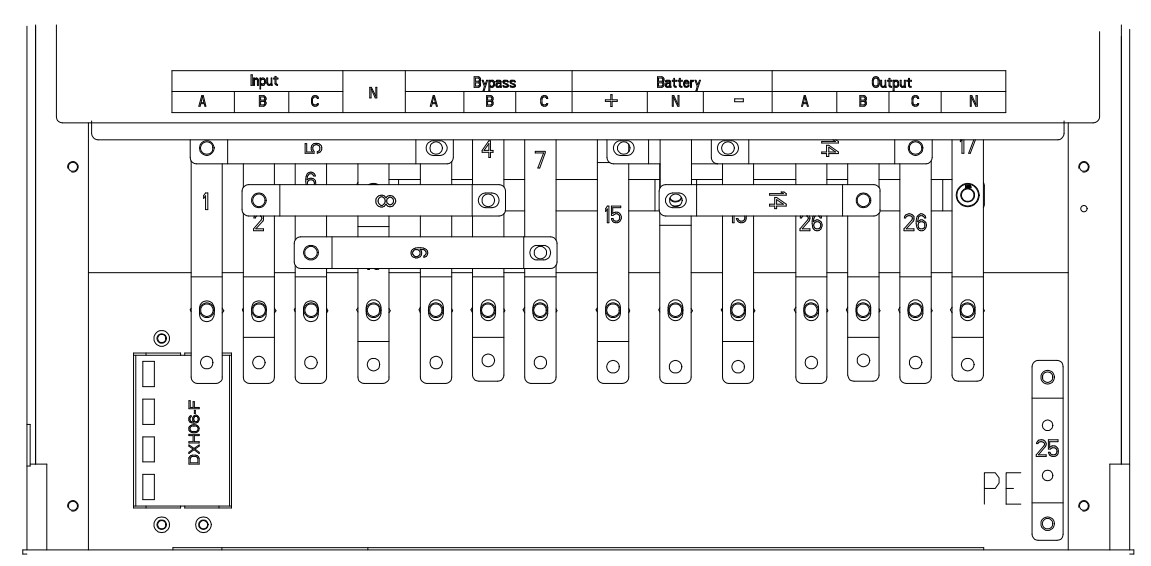

Fig.3-12 connections terminals

- 3. Connect the protective earth wire to protective earth terminal (PE).
- 4. Connect the AC input supply cables to the Input terminal and AC output supply cables to the Output terminal.
- 5. Connect the Battery cables to the Battery terminal.
- 6. Check to make sure there is no mistake and re-install all the protective covers.

# Attention

The operations described in this section must be performed by authorized electricians or qualified technical personnel. If you have any difficulties, contact the manufacturer or agency.

# 🚺 Warning

- Tighten the connections terminals to enough torque moment, refer to Table 3.3, and please ensure correct phase rotation.
- The grounding cable and neutral cable must be connected in accordance with local and national codes.

## **3.7 Control and Communication Cables**

The front panel of the bypass module provides dry contact interface (J2-J11) and communication interface (RS232, RS485,SNMP,Intelligent card interface and USB port), as it is shown in Fig.3-13.

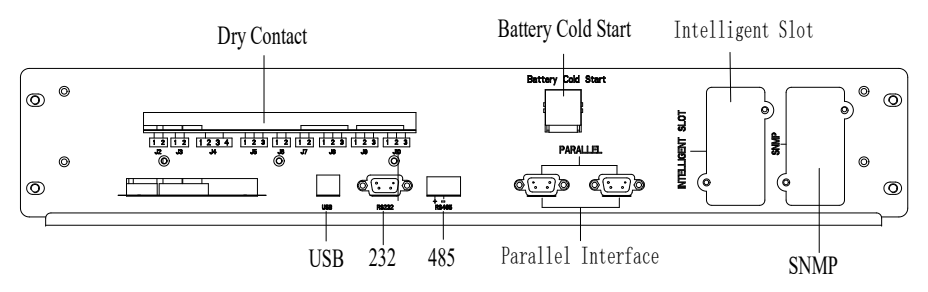

Fig.3-13 Dry contact & communication interface

### 3.7.1 Dry Contact Interface

Dry contact interface includes port J2-J11 and the functions of the dry contact are shown in Table 3.5.

| Port | Name               | Function                                        |  |  |
|------|--------------------|-------------------------------------------------|--|--|
| J2-1 | TEMP_BAT           | Detection of battery temperature                |  |  |
| J2-2 | TEMP_COM           | Common terminal for temperature detection       |  |  |
| J3-1 | ENV_TEMP           | Detection of environmental temperature          |  |  |
| J3-2 | TEMP_COM           | Common terminal for temperature detection       |  |  |
| J4-1 | REMOTE_EPO_NC      | Trigger EPO when disconnect with J4-2           |  |  |
| J4-2 | +24V_DRY           | +24V                                            |  |  |
| J4-3 | +24V_DRY           | +24V                                            |  |  |
| J4-4 | REMOTE_EPO_NO      | Trigger EPO when shorted with J4-3              |  |  |
| J5-1 | +24V_DRY           | +24V                                            |  |  |
| 15-2 | GEN CONNECTED      | Input dry contact, function is settable,        |  |  |
| 00-2 | 33-2 GEN_CONNECTED | Default: interface for generator                |  |  |
| J5-3 | GND_DRY            | Ground for +24V                                 |  |  |
| 16-1 |                    | Output dry contact, function is settable.       |  |  |
| 00-1 | J0-1 BCB Drive     | Default: Battery trip signal                    |  |  |
|      |                    | Input dry contact, function is settable.        |  |  |
| J6-2 | BCB_Status         | Default: BCB Status and BCB Online, (Alert no   |  |  |
|      |                    | battery when BCB Status is invalid).            |  |  |
| J7-1 | GND_DRY            | Ground for +24V                                 |  |  |
|      |                    | Input dry contact, function is settable.        |  |  |
| J7-2 | BCB_Online         | Default: BCB Status and BCB Online (Alert no    |  |  |
|      |                    | battery when BCB Status is invalid).            |  |  |
|      |                    | Output dry contact (Normally closed), function  |  |  |
| J8-1 | BAT_LOW_ALARM_NC   | is settable.                                    |  |  |
|      |                    | Default: Low battery alarming                   |  |  |
| J8-2 | BAT_LOW_ALARM_NO   | Output dry contact (Normally open), function is |  |  |

Table 3.5 Functions of the port

|       |                   | settable.                                       |
|-------|-------------------|-------------------------------------------------|
|       |                   | Default: Low battery alarming                   |
| J8-3  | BAT_LOW_ALARM_GND | Common terminal for J8-1 and J8-2               |
|       |                   | Output dry contact, (Normally closed) function  |
| J9-1  | GENERAL_ALARM_NC  | is settable.                                    |
|       |                   | Default: Fault alarming                         |
|       |                   | Output dry contact, (Normally open) function is |
| J9-2  | GENERAL_ALARM_NO  | settable.                                       |
|       |                   | Default: Fault alarming                         |
| J9-3  | GENERAL_ALARM_GND | Common terminal for J9-1 and J9-2               |
|       |                   | Output dry contact, (Normally closed) function  |
| J10-1 | UTILITY_FAIL_NC   | is settable.                                    |
|       |                   | Default: Utility abnormal alarming              |
|       |                   | Output dry contact, (Normally open) function is |
| J10-2 | UTILITY_FAIL_NO   | settable.                                       |
|       |                   | Default: Utility abnormal alarming              |
| J10-3 | UTILITY_FAIL_GND  | Common terminal for J10-1 and J10-2             |

## 🔲 Note

The settable functions for each port can be set by the monitor software.

The default functions of each port are described as follows.

## **Battery Warning Output Dry Contact Interface**

The input dry contact J2 and J3 can detect the temperature of batteries and environment respectively, which can be used in environment monitoring and battery temperature compensation.

Interfaces diagram for J2 and J3 are shown in Fig.3-14, the description of interface is in Table 3.6.

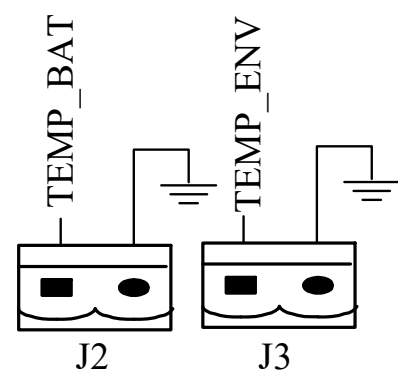

Fig.3-14 J2 and J3 for temperature detecting

| Table 3.6 Description of J2 and J3 |          |                                        |
|------------------------------------|----------|----------------------------------------|
| Port                               | Name     | Function                               |
| J2-1                               | TEMP_BAT | Detection of battery temperature       |
| J2-2                               | TEMP_COM | common terminal                        |
| J3-1                               | ENV_TEMP | Detection of environmental temperature |
| J3-2                               | TEMP_COM | common terminal                        |

NS3000 UPS 60KVA~120KVA User Manual

## Note

Specified temperature sensor is required for temperature detection (R25=5Kohm, B25/50=3275), please confirm with the manufacturer, or contact the local maintenance engineers when placing an order.

#### **Remote EPO Input Port**

J4 is the input port for remote EPO. It requires shorting NC and +24V and disconnecting NO and +24V during normal operation, and the EPO is triggered when opening NC and +24V or shorting the NO and +24V. The port diagram is shown in Fig.3-15, and port description is shown in Table 3.7.

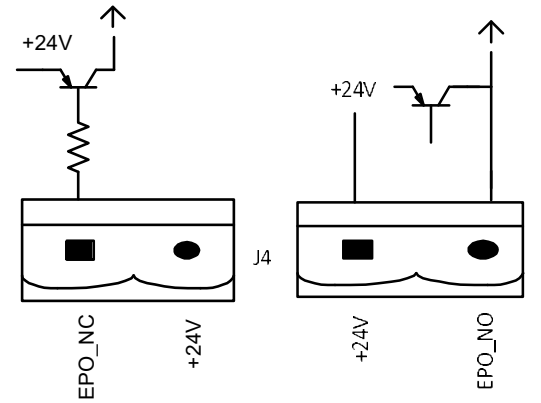

Fig.3-15 Diagram of input port for remote EPO

| Port | Name          | Function                              |
|------|---------------|---------------------------------------|
| J4-1 | REMOTE_EPO_NC | Trigger EPO when disconnect with J4-2 |
| J4-2 | +24V_DRY      | +24V                                  |
| J4-3 | +24V_DRY      | +24V                                  |
| J4-4 | REMOTE_EPO_NO | Trigger EPO when connect with J4-3    |

Table 3.7 Description of input port for remote EPO

#### **Generator Input Dry Contact**

The default function of J5 is the interface for generator J5 Connect pin 2 of J5 with +24V power supply; it indicates that the generator has been connected with the system. The interface diagram is shown in Fig.3-16, and interface description is shown in Table 3.8.

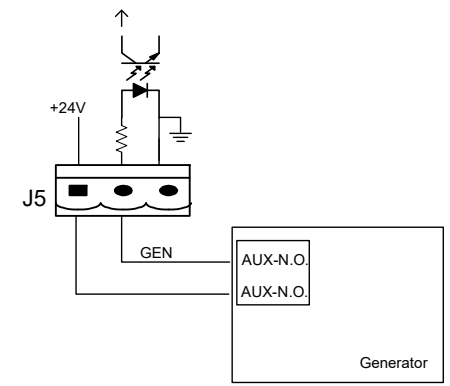

Fig. 3-16 Diagram of status interface and connection of generator

| Port | Name          | Function                       |
|------|---------------|--------------------------------|
| J5-1 | +24V_DRY      | +24V                           |
| J5-2 | GEN_CONNECTED | Connection status of generator |
| J5-3 | GND_DRY       | Power ground for +24V          |

| Table 3.8 Description of status interface and connection of generate |
|----------------------------------------------------------------------|
|----------------------------------------------------------------------|

#### **BCB Input Port**

The default function of J6 and J7 are the ports of BCB. The port diagram is shown in Fig.3-17, and description is shown in Table 3.9.

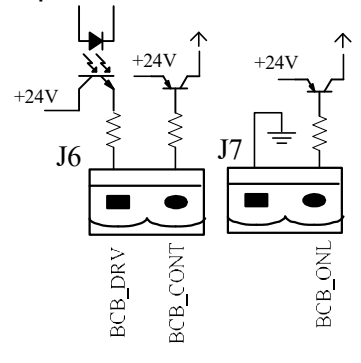

Fig.3-17 BCB Port

| Port | Name       | Function                                      |  |  |  |
|------|------------|-----------------------------------------------|--|--|--|
| J6-1 |            | BCB contact drive, provides +24V voltage,     |  |  |  |
|      | BCB_DRIV   | 20mA drive signal                             |  |  |  |
| J6-2 | BCB_Status | BCB contact status, connect with the normally |  |  |  |
|      |            | open signal of BCB                            |  |  |  |
| J7-1 | GND_DRY    | Power ground for +24V                         |  |  |  |
| J7-2 | BCB_Online | BCB on-line input (normally open), BCB is on- |  |  |  |
|      |            | line when the signal is connecting with J7-1  |  |  |  |

#### **Battery Warning Output Dry Contact Interface**

The default function of J8 is the output dry contact interface, which presents the battery warnings of low or excessive voltage, when the battery voltage is lower than set value, an auxiliary dry contact signal will be activated via the isolation of a relay. The interface diagram is shown in Fig.3-17, and description is shown in Table 3.10.

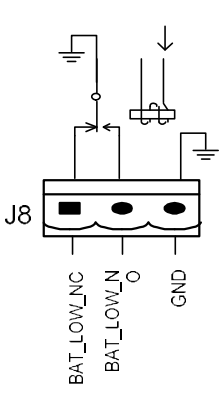

Fig.3-18 Battery warning dry contact interface diagram

| ······································ |                   |                                                                     |  |  |  |
|----------------------------------------|-------------------|---------------------------------------------------------------------|--|--|--|
| Port                                   | Name              | Function                                                            |  |  |  |
| J8-1                                   | BAT_LOW_ALARM_NC  | Battery warning relay (normally closed) will be                     |  |  |  |
|                                        |                   | open duning warning                                                 |  |  |  |
| J8-2                                   | BAT_LOW_ALARM_NO  | Battery warning relay (normally open) will be closed during warning |  |  |  |
| 18-3                                   | BAT LOW ALARM GND |                                                                     |  |  |  |
| 00-0                                   |                   | Common terminal                                                     |  |  |  |

Table3.10 Battery warning dry contact interface description

### General Alarm Output Dry Contact Interface

The default function of J9 is the general alarm output dry contact interface. When one or more warnings are triggered, an auxiliary dry contact signal will be active via the isolation of a relay. The interface diagram is shown in Fig.3-19, and description is shown in Table 3.11.

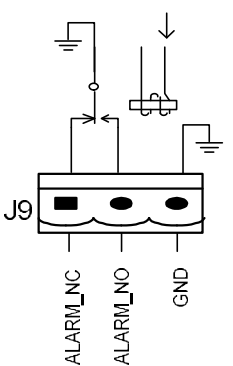

Fig.3-19 Integrated warning dry contact interface diagram Table3.11 General alarm dry contact interface description

| Port | Name              | Function                                         |  |  |
|------|-------------------|--------------------------------------------------|--|--|
| J9-1 | GENERAL ALARM NC  | Integrated warning relay (normally closed) wil   |  |  |
|      |                   | be open during warning                           |  |  |
| J9-2 | GENERAL ALARM NO  | Integrated warning relay (normally open) will be |  |  |
|      |                   | closed during warning                            |  |  |
| J9-3 | GENERAL_ALARM_GND | Common terminal                                  |  |  |
|      |                   |                                                  |  |  |

### Utility Fail Warning Output Dry Contact Interface

The default function of J10 is the output dry contact interface for utility failure warning, when the utility fails, the system will send a utility failure warning information, and provide an auxiliary dry contact signal via the isolation of a relay. The interface diagram is shown in Fig.3-20, and description is shown in Table 3.12.

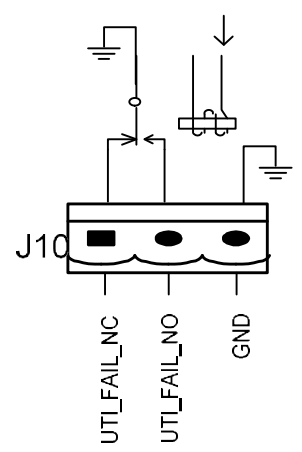

Fig.3-20 utility failure warning dry contact interface diagram

| Port   | Name             | Function                                         |
|--------|------------------|--------------------------------------------------|
| .110-1 | LITILITY FAIL NC | Mains failure warning relay(normally closed)     |
| 010-1  |                  | will be open during warning                      |
| 110-2  | LITHITY FAIL NO  | Mains failure warning relay (normally open) will |
| 510-2  |                  | be closed during warning                         |
| J10-3  | UTILITY_FAIL_GND | Common terminal                                  |

Table 3.12 Utility failure warning dry contact interface description

## 3.7.2 Communication Interface

RS232、RS485 and USB port: Provide serial data which can be used for commissioning and maintenance by authorized engineers or can be used for networking or integrated monitoring system in the service room.

SNMP: Used on site installation for communication (Optional).

Intelligent card interface: Extension dry contact interface (Optional).

# 4. LCD Panel

## 4.1 Introduction

This chapter introduces the functions and operator instructions of the operator control and display panel in detail, and provides LCD display information, including LCD display types, detailed menu information, prompt window information and UPS alarm information.

## 4.2 LCD panel for Cabinet

The structure of operator control and display panel for cabinet is shown in Figure 4-1.

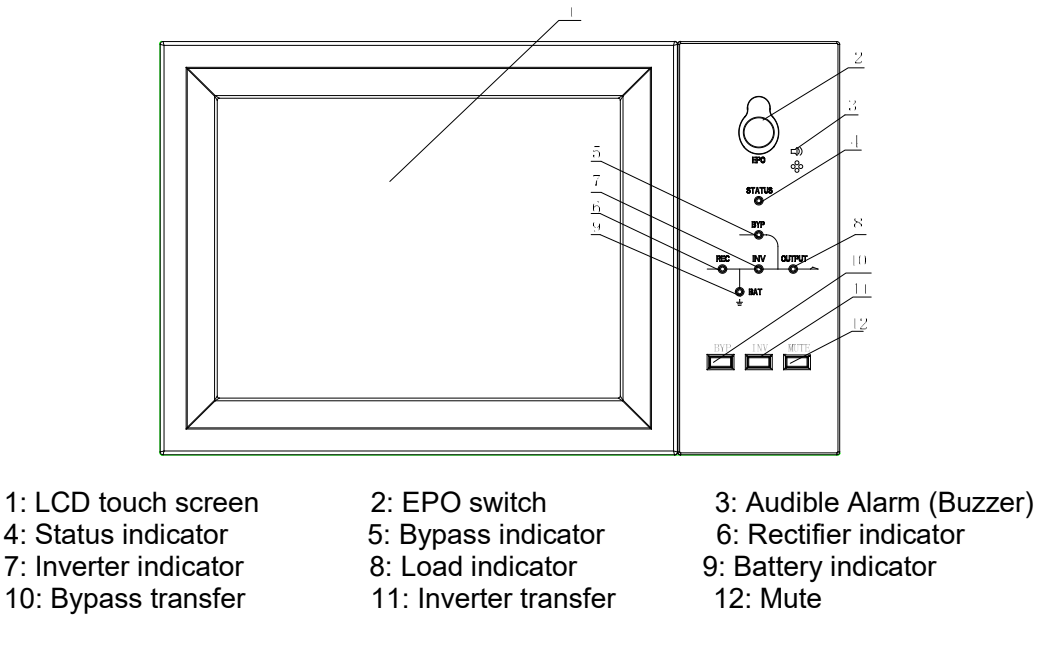

Figure 4-1 Control and display panel

The LCD panel for cabinet is divided into three functional areas: LED indicator, control and operation keys and LCD touch screen.

#### 4.2.1 LED Indicator

There are 6 LEDs on the panel to indicate the operating status and fault. (See Figure 4-1). The description of indicators is shown in Table 3-1

| Indicator              | State        | Description                                            |  |  |  |
|------------------------|--------------|--------------------------------------------------------|--|--|--|
| Rectifier<br>indicator | Steady       | Rectifier normal for all modules                       |  |  |  |
|                        | green        |                                                        |  |  |  |
|                        | Flashing     | Pactifier normal for at least one module, mains normal |  |  |  |
|                        | green        |                                                        |  |  |  |
|                        | Steady red   | Rectifier fault                                        |  |  |  |
|                        | Flashing red | Mains abnormal for at least one module                 |  |  |  |
|                        | Off          | Rectifier not operating                                |  |  |  |

Table 4-1 Status description of indicator

| Indicator            | State             | Description                                                                                                    |  |  |  |
|----------------------|-------------------|----------------------------------------------------------------------------------------------------|--|--|--|
|                      | Steady            |                                                                                                    |  |  |  |
|                      | green             | Battery charging                                                                                                    |  |  |  |
| Battery<br>indicator | Flashing<br>green | Battery discharging                                                                                                    |  |  |  |
|                      | Steady red        | Battery abnormal (battery failure, no battery or battery reversed) or battery converter abnormal (failure, over current or over temperature), EOD |  |  |  |
|                      | Flashing red      | Battery low voltage                                                                                                    |  |  |  |
|                      | Off               | Battery and battery converter normal, battery not charging                                                                                        |  |  |  |
|                      | Steady<br>green   | Load supplied by bypass                                                                                                    |  |  |  |
| Bypass<br>indicator  | Steady red        | Bypass abnormal or out of normal range, or static bypa switch fault                                                                               |  |  |  |
|                      | Flashing red      | Bypass voltage abnormal                                                                                                    |  |  |  |
|                      | Off               | Bypass normal                                                                                                    |  |  |  |
|                      | Steady            | Load supplied by inverter                                                                                                    |  |  |  |
|                      | green             |                                                                                                    |  |  |  |
|                      | Flashing          | Inverter on, start, synchronization or standby (ECO mode) for                                                                                     |  |  |  |
| Inverter             | green             | at least one module                                                                                                    |  |  |  |
| indicator            | Steady red        | System output not supplied by inverter, inverter fault for at least one module.                                                                   |  |  |  |
|                      | Flashing red      | System output supplied by inverter, inverter fault for at least one module.                                                                       |  |  |  |
| •                    | Off               | Inverter not operating for all modules                                                                                                    |  |  |  |
| Load<br>indicator    | Steady<br>green   | UPS output ON and normal                                                                                                    |  |  |  |
|                      | Steady red        | UPS overload time is out, or output short, or output no power supply                                                                              |  |  |  |
|                      | Flashing red      | Overload output of UPS                                                                                                    |  |  |  |
|                      | Off               | No output of UPS                                                                                                    |  |  |  |
| Status               | Steady            | Normal operation                                                                                                    |  |  |  |
| indicator            | green             |                                                                                                    |  |  |  |
| indicator            | Steady red        | Failure                                                                                                    |  |  |  |

There are two different types of audible alarm during UPS operation, as shown in Table 4.2.

| Alarm                           | Description                                                          |
|---------------------------------|----------------------------------------------------------------------|
| Two short alarm with a long one | when system has general alarm (for example: AC fault),               |
| Continuous alarm                | When system has serious faults (for example: fuse or hardware fault) |

#### 4.2.2 Control and Operation Keys

Control and operation keys include four keys, which are used together with LCD

| Description                                                   |  |  |  |
|---------------------------------------------------------------|--|--|--|
| Long press, cut off the load power (shut down the rectifier,  |  |  |  |
| inverter, static bypass and battery)                          |  |  |  |
| Long press, transfer to the bypass (Push the button up in the |  |  |  |
| back of the door to enable , see Figure4.2)                   |  |  |  |
| Long press, transfer to the inverter                          |  |  |  |
| Long press to switch between turning off and on the buzzing   |  |  |  |
|                                                               |  |  |  |

touch screen. The functions description is shown in Table 4.3. Table 4-2 Functions of Control and operation keys

# Attention

When bypass frequency is over track, there is interruption time(less than 10ms) for transferring from bypass to inverter.

## 4.2.3 LCD touch Screen

Users can easily browse the information, operate the UPS, and set the parameters through the LCD touch screen, which is friendly for users.

After the monitoring system starts self-test, the system enters the home page, following the welcome window. The home page is shown in Figure 4-2.

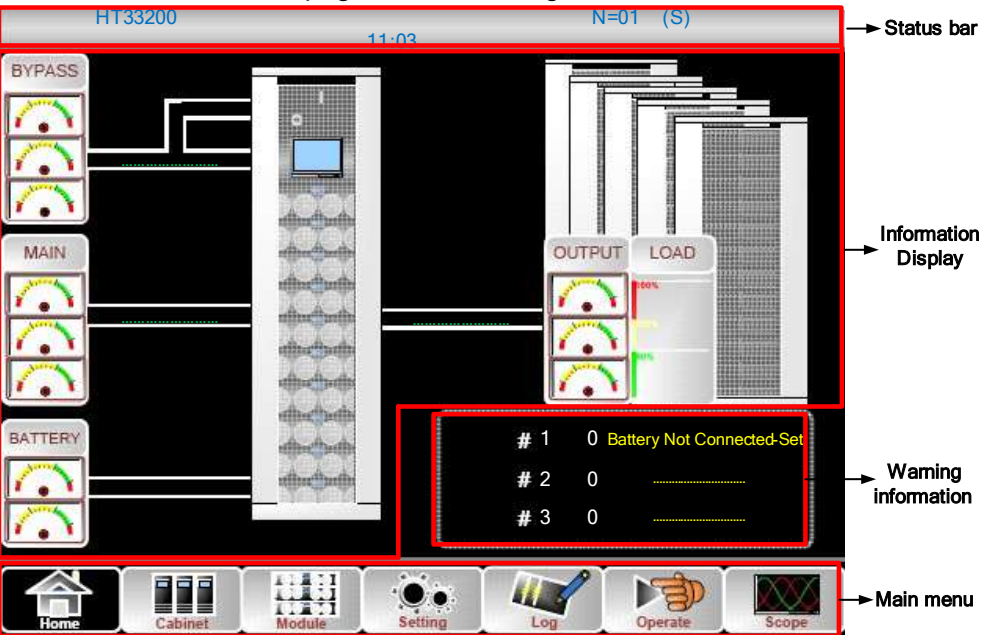

Figure 4-2 Home page

Home page consists of Status bar, Information display, warning information and main menu.

#### • Status bar

The Status bar contains the model of the product, capacity, operational mode , and the number of the power module and the time of the system.

#### • Warning Information

Display the warning information of the cabinet.

#### Information Display

Users can check the information of the cabinet in this area.

The bypass voltage, main input voltage, battery voltage, and output voltages are presented in the form of gauge.

The loads are displayed in the form of bar chart in percentage. The green area stands for a load of less than 60%, yellow area for a load of 60%-100% and red area for a load of more than 100%.

The energy flow mimics the flow of the power.

#### Main Menu

The main menu includes Cabinet, Power unit, Setting, log, Operate and Scope. Users can operate and control the UPS, and browse all measured parameters through main menu. The structure of the main menu tree is shown in Figure 4-3.

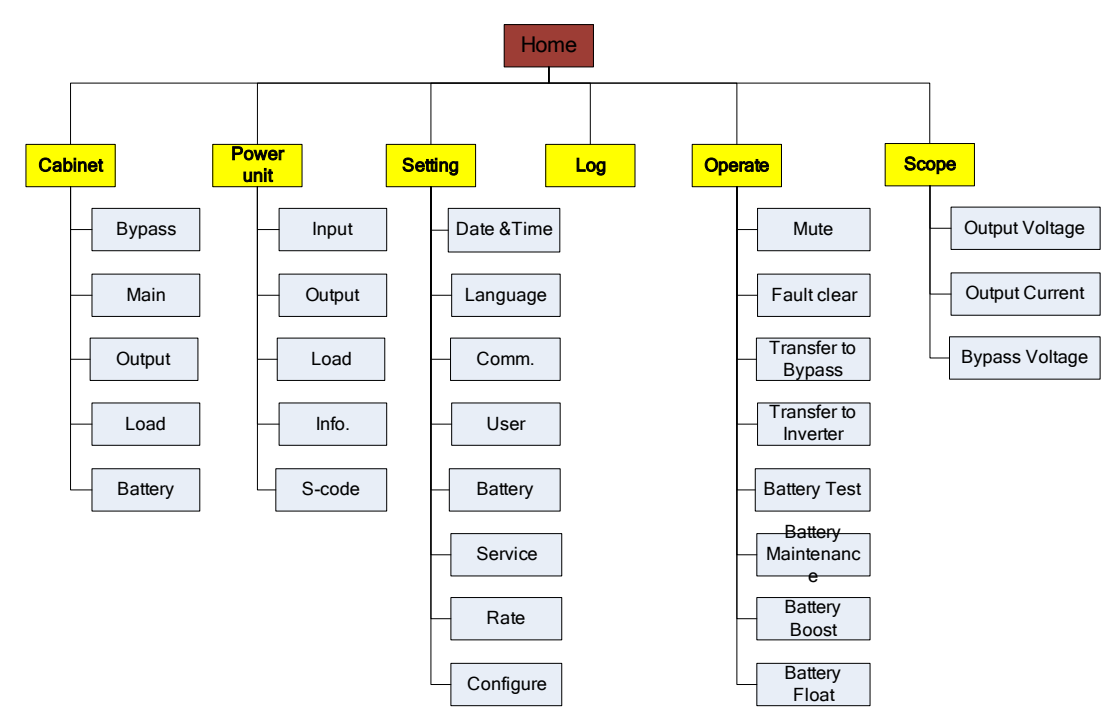

Figure 4-3 Structure of menu tree

## 4.3 Main Menu

The main menu includes Cabinet, Power unit, Setting, Log, Operate and Scope and it is described in details below.

#### 4.3.1 Cabinet

Touch the icon **(At the bottom left of the screen)**, and the system enters the page of the Cabinet, as it is shown in Figure 3-4.

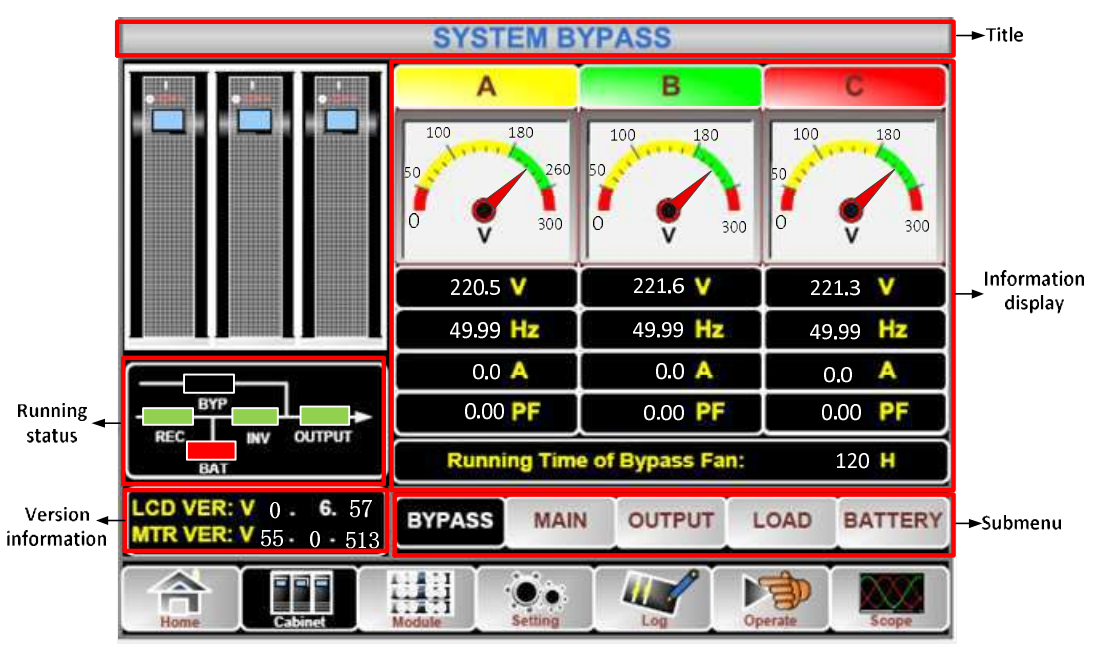

Figure 4-4 Cabinet

The Cabinet comprises sectors of title, information display, version running status, information display and submenu. The sectors are described as follows.

#### Title

Display the information of the selected submenu.

#### • Running status

The squares shown on the mini current path represent the various UPS power paths and show the current UPS operating status. (The green square indicating the block working normally, the white indicating the absent of the block and red indicating the absence of the block or in fault).

#### • Version Information

The version information for LCD of the cabinet and monitor.

#### Submenu

It includes the submenu of Bypass, Main, Output, load and battery.

#### • Information display

Display information of each submenu.

The interface of each submenu is shown in Figure 4-5.

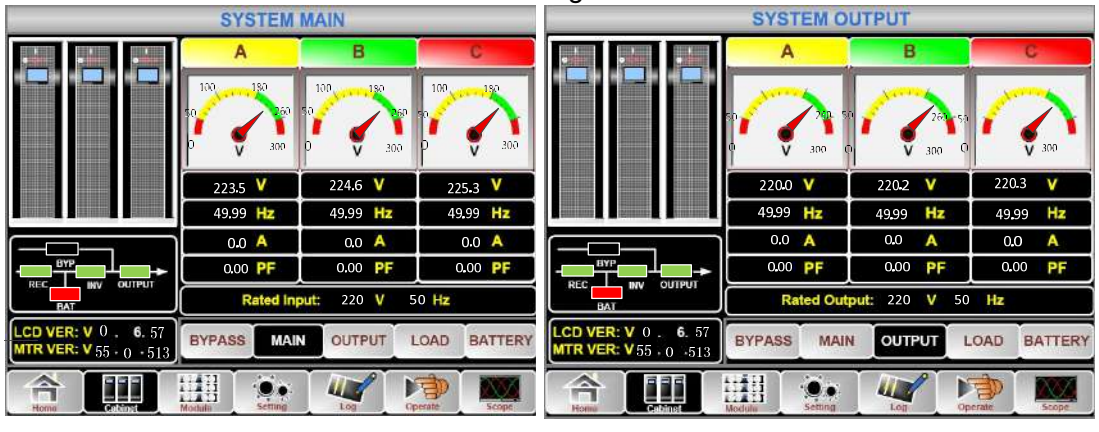

(a) Interface of Main

(b) Interface of Output

| SYSTEM LOAD                                     |             |          | SYSTEM BATTERY |                                                 |                       |                  |        |
|-------------------------------------------------|-------------|----------|----------------|-------------------------------------------------|-----------------------|------------------|--------|
|                                                 | A           | В        | C              |                                                 |                       |                  |        |
|                                                 | 150%        | 150%     | 150%           |                                                 | BATTERY IN            | FORMATION        |        |
|                                                 | 100%        | 100%     | 100%           |                                                 |                       | 100%             |        |
|                                                 | 60%         | 60%      | 60%            |                                                 |                       | 30%              |        |
|                                                 |             |          |                |                                                 | 🚹 0.0 V 0.0 A         | Capacity:        | 0.0 %  |
|                                                 | 5.0 %       | 6.0 %    | 25 %           |                                                 | 📃 0.0 V 0.0 A         | Remain T: (      | 0.0 M  |
|                                                 | 0.0 KW      | 0.0 KW   | 0.0 KW         |                                                 |                       | Battery: 25      | 5.0 °C |
|                                                 | 0.5 KVA     | 0.6 kVA  | 0.2 KVA        |                                                 | Discharge Timer: 22   | Ambient: 25      | 5.0 °C |
| BAT                                             | 0.4 kVar    | 0.6 kVar | 0.2 kVar       |                                                 | Total T Work: 0.0 Day | ys, Discharge: 0 | .0 H   |
| LCD VER: V 0 . 6. 57<br>MTR VER: V 55 . 0 . 513 | BYPASS MAIL | OUTPUT   | OAD BATTERY    | LCD VER: V 0 . 6. 57<br>MTR VER: V 55 . 0 . 513 | BYPASS MAIN OUT       | TPUT LOAD BA     | ATTERY |
|                                                 | Module      | Log Do   | secula         |                                                 | Modulie Setting       | Ciperate         | Scope  |
| (d) Interface of Load                           |             |          |                |                                                 | (d) Interfac          | e of Battery     | /      |

(d) Interface of Battery

Figure 4-5 Submenu interface of Cabinet

The submenu of Cabinet is described in details below in Table 4-3.

| Submenu<br>Name | Contents             | Meaning                                  |
|-----------------|----------------------|------------------------------------------|
|                 | V                    | Phase voltage                            |
| Main            | A                    | Phase current                            |
| Wan             | Hz                   | Input frequency                          |
|                 | PF                   | Power factor                             |
|                 | V                    | Phase voltage                            |
| Dumana          | А                    | Phase current                            |
| Bypass          | Hz                   | Bypass frequency                         |
|                 | PF                   | Power factor                             |
|                 | V                    | Phase voltage                            |
|                 | А                    | Phase current                            |
| Output          | Hz                   | Output frequency                         |
|                 | PF                   | Power factor                             |
|                 | kVA                  | Sout: Apparent Power                     |
|                 | kW                   | Pout: Active Power                       |
| Load            | kVar                 | Qout: Reactive power                     |
|                 | %                    | Load (The percentage of the UPS load)    |
|                 | V                    | Battery positive/negative Voltage        |
|                 | А                    | Battery positive/negative Current        |
|                 | Canacity (%)         | The percentage compared with new battery |
|                 |                      | capacity                                 |
|                 | Remain T (Min)       | Remaining battery backup time            |
| Battery         | Battery(°C)          | Battery Temp                             |
|                 | Ambient(°C)          | Environmental Temp                       |
|                 | Total Work T         | Total work time                          |
|                 | Total Discharge<br>T | Total discharging time                   |

#### Table 4-3 Description of each submenu of Cabinet

#### 4.3.2 Power unit

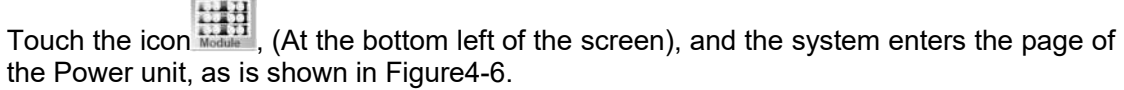

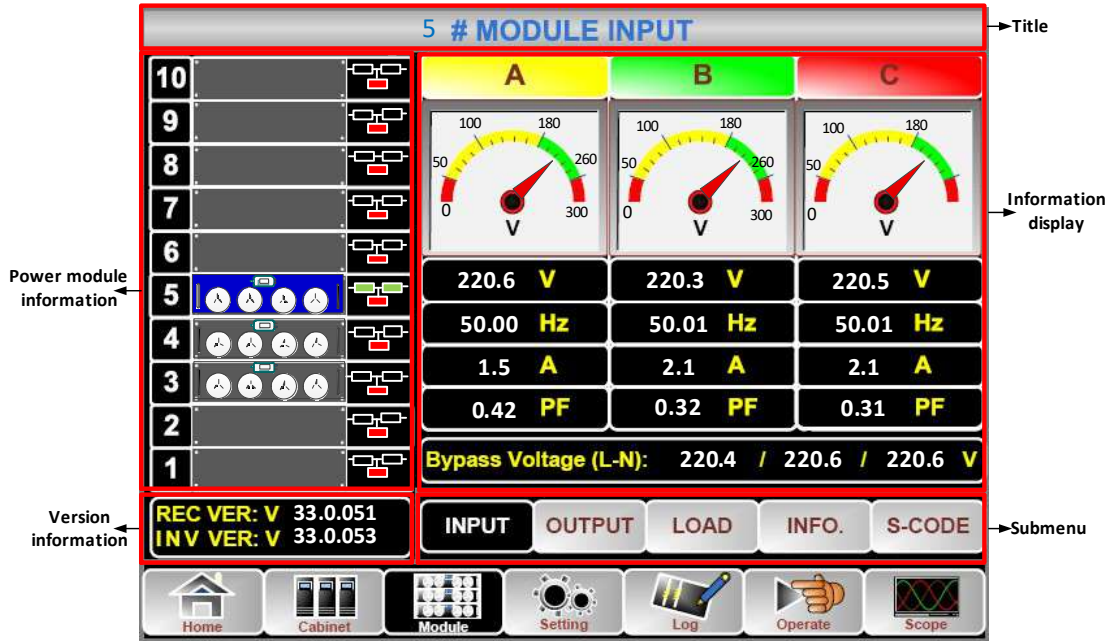

Figure 4-6 Power unit

The module comprises sectors of title, information display, power unit information, version information and submenu. The sectors are described as follows.

#### • Title

Present the title of submenu of the selected power unit.

#### Information display

Display information of each submenu.

#### • Power unit information

The users can choose the power unit to browse the information in the "Information display" sector.

Colors of the square on the mimic current path represent the various power unit paths and show the current operating status.

- (a) The green square indicating the power unit working normally,
- (b) The black indicating power unit in invalid
- (c) The red indicating the absence of the power unit or in fault

Take the 5#power unit for example. It indicates that UPS is in Normal mode and the rectifier and inverter are working normally. The battery is not connected.

#### • Version Information

The version information for rectifier and inverter of the selected power unit.

#### • Submenu

The submenu includes Input, Output, Load, INFO and S-CODE.

Users can enter the interface of each submenu by directly touching the icon .Each interface of the submenu is shown in Figure 4-7.

|                                             | 5 # MODULE OUTPUT                                   | 5 # MODULE LOAD                             |                        |                 |                 |
|---------------------------------------------|-----------------------------------------------------|---------------------------------------------|------------------------|-----------------|-----------------|
| 10 😁                                        | A B C                                               | 10 😁                                        | A                      | В               | C               |
| 9 22                                        | 100 180 100 180 100 150                             | 9                                           | 15016                  | 190%            | 150%            |
| 8                                           | 50 50 50 200 50 200                                 | 8                                           | 100%                   | 100%            | 100%            |
| 7 🔤                                         | 0 200 0 200 0 200                                   | 7 🔁                                         | 60%                    | 60%             | 60%             |
| 6                                           |                                                     | 6                                           |                        |                 |                 |
| 5 8 8 8 8 2                                 |                                                     | 5 88 88 22                                  | 0.0 %                  | 0.0 %           | 0.0 %           |
| 4 0000 🗠                                    | 50.00 HZ 50.01 HZ 50.00 HZ                          | 4 8 8 8 8 4                                 | 0.0 kW                 | 0.0 kW          | 0.0 kW          |
| 3 8 8 8 8 🖼                                 | 0.42 PE 0.32 PE 0.46 PE                             | 3 8 8 8 8 8                                 | 221.0 V                | 0.0 KVA         | 0.0 KVA         |
| 2 🕒                                         |                                                     | 2                                           |                        | 222.5 V         | 222.5 V         |
| 1                                           |                                                     |                                             | P                      |                 |                 |
| REC VER: V 33.0.051<br>INV VER: V 33.0.053  | INPUT OUTPUT LOAD INFO. S-CODE                      | REC VER: V 33.0.051<br>IN V VER: V 33.0.053 | INPUT OUTP             | UT LOAD I       | NFO. S-CODE     |
|                                             | Konfin Setting Log Doctate Scope                    | Home Cabinet                                | Setting                |                 | erate Scope     |
| (a) I                                       | nterface of Output                                  | (                                           | b) Interfac            | e of Load       |                 |
| (4)1                                        |                                                     | ( )<br>( )                                  |                        |                 |                 |
|                                             |                                                     |                                             | 5 # MODULE             | S-CODE          | 000 1103 1000   |
|                                             |                                                     |                                             | A0 0000-0000-00        | 00-000 0000-0   | 000 -0000 -0000 |
|                                             | (0) (0) (0) (0) (0) (0) (0) (0) (0) (0)             |                                             | A1 0000-0000-00        | 00-0000 0000-00 | 0000-0000-0000  |
|                                             | Charger: 0.0 V 0.0 V                                |                                             | A2 0000-0000-00        | 00-0000 0000-0  | 0000-0000-0000  |
| 6                                           | ©Fan Time: 0 H                                      |                                             | R0 1221-0001-00        | 00-0120 1000-1  |                 |
|                                             | Capacitor Time: 0 H                                 |                                             | R2 0000 -0000 -00      | 00-0000 0000-0  | 0000-0000-0000  |
|                                             | Cinlet Temperature: 21.0 C                          |                                             | R3) 0000-0000-00       | 00-000 0000-00  | 0000-0000-0000  |
|                                             | Conter Temperature: 23.3 °C                         |                                             | 10 <u>1111-1111-11</u> | 11-1111 1111-1  | 011-1111-1111   |
| 2                                           | ©REC IGBT Temperature(A/B/C): 22.5 / 20.0 / 20.0 *C | 2                                           | 12 0000 -0000 -00      | 00-0000 0000-0  | 000 -0000 -0000 |
|                                             | 8INV IGBT Temperature(A/B/C): 25.0 / 20.0 / 25.0 °C | 1 🔤                                         | B) 0000-0000-00        | 00-1000 0000-0  | 0011-1100-0100  |
| REC VER: V 33.0.051<br>IN V VER: V 33.0.053 | INPUT OUTPUT LOAD INFO. S-CODE                      | REC VER: V 33.0.051<br>IN V VER: V 33.0.053 |                        | JT LOAD II      | NFO. S-CODE     |
| Home Cabinet                                | Anne Sening Log Dipersite Scope                     | Home Cabinet                                | Setting                | Log Dop         | eratu Scope     |
|                                             | (c) Interface of Information                        |                                             | (d) Interfa            | ce of S-Co      | ode             |

Figure 4-7 Module menu

The submenus of Power unit are described below in details in Table 4-4.

| Submenu Name | Contents | Meaning                                            |
|--------------|----------|----------------------------------------------------|
|              | V        | Input phase voltage of selected module             |
| loout        | А        | Input phase current of selected module             |
| input        | Hz       | Input frequency of selected module                 |
|              | PF       | Input power factor of selected module              |
| Output       | V        | Output phase voltage of selected module            |
|              | А        | Output phase current of selected module            |
|              | Hz       | Output frequency of selected module                |
|              | PF       | Output power factor of selected module             |
|              | V        | Load voltage of selected module                    |
| Load         | %        | Load (The percentage of the power module selected) |
|              | KW       | Pout: Active Power                                 |
|              | KVA      | Sout: Apparent Power                               |
| Information  | BATT+(V) | Battery Voltage (positive)                         |
|              | BATT-(V) | Battery Voltage (negative)                         |
|              | BUS(V)   | Bus Voltage(Positive & Negative)                   |

Table 4-4 Description of each submenu of Power unit

| Submenu Name Contents |                                          | Meaning                                               |
|-----------------------|------------------------------------------|-------------------------------------------------------|
|                       | Charger(V)                               | Charger Voltage(Positive & Negative)                  |
|                       | Fan Time                                 | Total Fan's Running time of the selected power module |
|                       | Inlet                                    | Inlet Temperature of the selected power               |
|                       | Temperature(°C)                          | module                                                |
|                       | Outlet                                   | Outlet Temperature of the selected power              |
|                       | Temperature(°C)                          | module                                                |
| S-code                | Fault Code For the maintenance personnel |                                                       |

## 4.3.3 Setting

Touch the icon . (At the bottom of the screen), and the system enters the page of the Setting, as it is shown in Figure4-8. -

|              |                  |                | DATE & TIME |   |
|--------------|------------------|----------------|-------------|---|
|              | Date Format      |                |             |   |
| YY-MM-DD     | MM-DD-YY         | DD-MM-YY       | LANGUAGE    |   |
|              | Time Setting     |                | сомм.       | 1 |
| Cur          | rent Time 2014-( | 02-14 11:28:42 | USER        |   |
| Please (     | Confirm Settings | ✓ X            | BATTERY     | 1 |
|              |                  |                | SERVICE     | 1 |
|              |                  |                | RATE        | 1 |
|              |                  |                | CONFIGURE   | 1 |
| Home Cabinet | Module           |                | erate Scope |   |

♦ Setting interface

Figure 4-8 Setting menu The submenus are listed on the right side of the Setting page. Users can enter each of the setting interfaces by touching the relevant icon. The submenus are described in details below in Table 3-6.

| Submenu<br>Name | Contents            | Meaning                                                                                                    |
|-----------------|---------------------|----------------------------------------------------------------------------------------------------|
| Date&Time       | Date format setting | Three formats: (a) year/month/day, (b)<br>month/date/year, (c) date/month/year                                     |
|                 | Time setting        | Setting time                                                                                                    |
|                 | Current language    | Language in use                                                                                                    |
| Language        | Language selection  | Simplified Chinese and English selectable (The setting taking action immediately after touching the language icon) |
| COMM.           | Device Address      | Setting the communication address                                                                                  |

Table 0-5 Description of each submenu of Setting

| Submenu<br>Name | Contents                                               | Meaning                                                                          |
|-----------------|--------------------------------------------------------|----------------------------------------------------------------------------------|
|                 | RS232 Protocol Selection                               | SNT Protocol, ModBus Protocol, YD/T<br>Protocol and Dwin (For factory use)       |
|                 | Baudrate                                               | Setting the baudrate of SNT, ModBus and YD/T                                     |
|                 | Modbus Mode                                            | Setting mode for Modbus:ASCII and RTU selectable                                 |
|                 | Modbus parity                                          | Setting the parity for Modbus                                                    |
|                 | Output voltage<br>Adjustment                           | Setting the Output Voltage                                                       |
|                 | Bypass Voltage Up<br>Limited                           | Up limited working Voltage for Bypass, settable:+10%, +15%, +20%, +25%           |
| USER            | Bypass Voltage Down<br>Limited                         | Down limited working Voltage for<br>Bypass,<br>settable:-10%,-15%,-20%,-30%,-40% |
|                 | Bypass Frequency<br>Limited                            | Permitted working Frequency for<br>Bypass<br>Settable: +-1Hz, +-3Hz, +-5Hz       |
|                 | Dust Filter Maintenance<br>Period                      | Setting Dust Filter Maintenance Period                                           |
|                 | Battery Number                                         | Setting the number of the battery (12V)                                          |
|                 | Battery Capacity                                       | Setting of the AH of the battery                                                 |
|                 | Float Charge Voltage/Cell                              | Setting the floating Voltage for battery cell (2V)                               |
|                 | Boost Charge<br>Voltage/Cell                           | Setting the boost Voltage for battery cell (2V)                                  |
|                 | EOD(End of discharge)<br>Voltage/Cell,@0.6C<br>Current | EOD voltage for cell battery,@0.6C current                                       |
| BATTERY         | EOD(End of charge)<br>Voltage/Cell,@0.15C<br>Current   | EOD voltage for cell battery,@0.15C current                                      |
|                 | Charge Current Percent<br>Limit                        | Charge current (percentage of the rated current)                                 |
|                 | Battery Temperature                                    | Coefficient for battery temperature                                              |
|                 | Compensate                                             | compensation                                                                     |
|                 | Boost Charge Time Limit                                | Setting boost charging time                                                      |
|                 | Auto Boost Period                                      | Setting the auto boost period                                                    |
|                 | Auto Maintenance                                       | Setting the period for auto maintenance                                          |
|                 | Discharge Period                                       | discharge<br>Setting the system mode: Single                                     |
| SERVICE         | System Mode                                            | parallel, Single ECO, parallel ECO,LBS,<br>parallel LBS                          |
| RATE            | Configure the rated<br>Parameter                       | For the factory use                                                              |
| CONFIGURE       | Configure the system                                   | For the factory use                                                              |

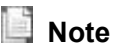

- Users have various permissions to the configuration of the Setting :( a) for the Date &Time, LANGUAGE and COMM, user can set on their own without password. (b)For the USER, a one-level password is needed and the setting must be done by commissioning engineer (c) For the Battery and SERVICE, a Two-level password is needed and it is set by the after-service personal. (d)For the RATE and CONFIGURE, a Three-level password is needed and it is set only by the factory.
- The "C" stands for Ampere number. For instance, if the battery is 100AH, then C=100A.

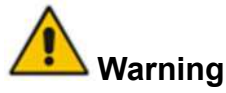

Ensure the number of the battery, set via the menu or the monitoring software, is completely equal to the real installed number. Otherwise it will cause serious damage to the batteries or the equipment.

#### 4.3.4 Log

Touch the icon (At the bottom of the screen), and the system enters the interface of the Log, as it is shown in Figure4-9. The log is listed in reverse chronological order (i.e. the first on the screen with #1 is the most new), which displays the events ,warnings and faults information and the data and time they occur and disappear.

#### Figure 4-9 Log menu

The follow Table 4-6 gives the complete list of all the UPS events displayed by history record window and current record window.

| NO. | UPS events     | Description                               |
|-----|----------------|-------------------------------------------|
| 1   | Fault Clear    | Manually clear fault                      |
| 2   | Log Clear      | Manually clear History log                |
| 3   | Load On UPS    | Inverter feeds load                       |
| 4   | Load On Bypass | Bypass feeds load                         |
| 5   | No Load        | No load                                   |
| 6   | Battery Boost  | Charger is working in boost charging mode |

#### Table 4-6 UPS Event List

| 7  | Battery Float              | Charger is working in float charging mode                                                                                                    |
|----|----------------------------|----------------------------------------------------------------------------------------------------|
| 8  | Battery<br>Discharge       | Battery is discharging                                                                                                    |
| 9  | Battery<br>Connected       | Battery is connected already                                                                                                    |
| 10 | Battery Not<br>Connected   | Battery is not yet connected.                                                                                                    |
| 11 | Maintenance CB<br>Closed   | Manual maintenance breaker is closed                                                                                                    |
| 12 | Maintenance CB<br>Open     | Manual maintenance breaker is opened                                                                                                    |
| 13 | EPO                        | Emergency Power Off                                                                                                    |
|    |                            | Available power module capacity is less then the load capacity.                                                                                                    |
| 14 | Module On Less             | Please reduce the load capacity or add extra power module to make sure that the UPS capacity is big enough.                                                                                                    |
| 15 | Generator Input            | Generator is connected and a signal is sent to the UPS.                                                                                                    |
| 16 | Utility Abnormal           | Utility (Grid) is abnormal. Mains voltage or frequency exceeds<br>the upper or lower limit and results in rectifier shutdown. Check<br>the input phase voltage of rectifier.                                                                                                    |
| 17 | Bypass<br>Sequence Error   | Bypass voltage Sequence is reverse. Check if input power cables are connected correctly.                                                                                                    |
| 18 | Bypass Volt<br>Abnormal    | <ul> <li>This alarm is triggered by an inverter software routine when the amplitude or frequency of bypass voltage exceeds the limit. The alarm will automatically reset if the bypass voltage becomes normal.</li> <li>First check if relevant alarm exists, such as "bypass circuit breaker open", "Byp Sequence Err" and "Ip Neutral Lost". If there is any relevant alarm, first clear this alarm.</li> <li>1. Then check and confirm if the bypass voltage and frequency displayed on the LCD are within the setting range. Note that the rated voltage and frequency are respectively specified by "Output Voltage" and "Output Frequency".</li> <li>2. If the displayed voltage is abnormal, measure the actual bypass voltage and frequency. If the measurement is abnormal, check the external bypass power supply. If the alarm occurs frequently, use the configuration software to increase the bypass high limit set point according to the user's suggestions</li> </ul> |
| 19 | Bypass Module              | Bypass Module Fails. This fault is locked until power off. Or                                                                                                    |
|    |                            | bypass fans fall.                                                                                                    |
| 20 | Bypass Module<br>Over Load | Bypass current is over the limitation. If bypass current is under 135% of the rated current. The UPS alarms but has no action.                                                                                                    |
| 21 | Bypass Over<br>Load Tout   | The bypass overload status continues and the overload times out.                                                                                                    |
| 22 | Byp Freq Over              | This alarm is triggered by an inverter software routine when                                                                                                    |

|    | Track                     | the frequency of bypass voltage exceeds the limit. The alarm<br>will automatically reset if the bypass voltage becomes normal.<br>First check if relevant alarm exists, such as "bypass circuit<br>breaker open", "Byp Sequence Err" and "Ip Neutral Lost". If<br>there is any relevant alarm, first clear this alarm.<br>1. Then check and confirm if the bypass frequency displayed<br>on the LCD are within the setting range. Note that the rated<br>frequency are respectively specified by "Output Frequency".<br>2. If the displayed voltage is abnormal, measure the actual<br>bypass frequency. If the measurement is abnormal, check the<br>external bypass power supply. If the alarm occurs frequently,<br>use the configuration software to increase the bypass high limit<br>set point according to the user's suggestions |
|----|---------------------------|----------------------------------------------------------------------------------------------------|
| 23 | Exceed Tx Times<br>Lmt    | The load is on bypass because the output overload transfer<br>and re-transfer is fixed to the set times during the current hour.<br>The system can recover automatically and will transfer back to<br>the inverter with 1 hour                                                                                                    |
| 24 | Output Short<br>Circuit   | Output shorted Circuit.<br>Fist check and confirm if loads have something wrong.<br>Then check and confirm if there is something wrong with<br>terminals, sockets or some other power distribution unit.<br>If the fault is solved, press "Fault Clear" to restart UPS.                                                                                                    |
| 25 | Battery EOD               | Inverter turned off due to low battery voltage. Check the mains power failure status and recover the mains power in time                                                                                                    |
| 26 | Battery Test              | System transfer to battery mode for 20 seconds to check if batteries are normal                                                                                                    |
| 27 | Battery Test OK           | Battery Test OK                                                                                                    |
| 28 | Battery<br>Maintenance    | System transfer to battery mode until to be 1.1*EOD voltage to maintenance battery string                                                                                                    |
| 29 | Battery<br>Maintenance OK | Battery maintenance succeed                                                                                                    |
| 30 | Module inserted           | Power Module is inserted in system.                                                                                                    |
| 31 | Module Exit               | Power Module is pulled out from system.                                                                                                    |
| 32 | Rectifier Fail            | The N# Power Module Rectifier Fail, The rectifier is fault and results in rectifier shutdown and battery discharging.                                                                                                    |
| 33 | Inverter Fail             | The N# Power Module Inverter Fail. The inverter output voltage is abnormal and the load transfers to bypass.                                                                                                    |
| 34 | Rectifier Over<br>Temp.   | The N# Power Module Rectifier Over Temperature. The temperature of the rectifier IGBTs is too high to keep rectifier running. This alarm is triggered by the signal from the temperature monitoring device mounted in the rectifier IGBTs. The UPS recovers automatically after the over temperature signal disappears.<br>If over temperature exists, check:<br>1. Whether the ambient temperature is too high.                                                                                                    |

|    |                           | 2. Whether the ventilation channel is blocked.                                                                                                    |
|----|---------------------------|----------------------------------------------------------------------------------------------------|
|    |                           | 3. Whether fan fault happens.                                                                                                    |
|    |                           | 4. Whether the input voltage is too low.                                                                                                    |
| 35 | Fan Fail                  | At least one fan fails in the N# power module.                                                                                                    |
| 36 | Output Over load          | <ul> <li>The N# Power Module Output Over Load. This alarm appears when the load rises above 100% of nominal rating. The alarm automatically resets once the overload condition is removed.</li> <li>1. Check which phase has overload through the load (%) displayed in LCD so as to confirm if this alarm is true.</li> <li>2. If this alarm is true, measure the actual output current to confirm if the displayed value is correct.</li> <li>Disconnect non-critical load. In parallel system, this alarm will be triggered if the load is severely imbalanced.</li> </ul>                                                                                                    |
| 37 | Inverter Overload<br>Tout | N# Power Module Inverter Over Load Timeout. The UPS<br>overload status continues and the overload times out.<br>Note:<br>The highest loaded phase will indicate overload timing-out first.<br>When the timer is active, then the alarm "unit over load" should<br>also be active as the load is above nominal.<br>When the time has expired, the inverter Switch is opened and<br>the load transferred to bypass.<br>If the load decreases to lower than 95%, after 2 minutes, the<br>system will transfer back to inverter mode. Check the load (%)<br>displayed in LCD so as to confirm if this alarm is true. If LCD<br>displays that overload happens, then check the actual load and<br>confirm if the UPS has over load before alarm happens. |
| 38 | Inverter Over<br>Temp.    | The N# Power Module Inverter Over Temperature.<br>The temperature of the inverter heat sink is too high to keep<br>inverter running. This alarm is triggered by the signal from the<br>temperature monitoring device mounted in the inverter IGBTs.<br>The UPS recovers automatically after the over temperature<br>signal disappears.<br>If over temperature exists, check:<br>Whether the ambient temperature is too high.<br>Whether the ventilation channel is blocked.<br>Whether fan fault happens.<br>Whether inverter overload time is out.                                                                                                    |
| 39 | On UPS Inhibited          | Inhibit system transfer from bypass to UPS (inverter). Check:<br>Whether the power module's capacity is big enough for load.<br>Whether the rectifier is ready.<br>Whether the bypass voltage is normal.                                                                                                    |
| 40 | Manual Transfer<br>Byp    | Transfer to bypass manually                                                                                                    |
| 41 | Esc Manual<br>Bypass      | Escape from "transfer to bypass manually" command. If UPS has been transferred to bypass manually, this command                                                                                                    |

|    |                             | enable UPS to transfer to inverter.                                                                                                    |
|----|-----------------------------|----------------------------------------------------------------------------------------------------|
| 42 | Battery Volt Low            | Battery Voltage is Low. Before the end of discharging, battery voltage is low warning should occur. After this pre-warning, battery should have the capacity for 3 minutes discharging with full load.                              |
| 43 | Battery Reverse             | Battery cables are connected not correctly.                                                                                                    |
| 44 | Inverter Protect            | The N# Power Module Inverter Protect. Check:<br>Whether inverter voltage is abnormal<br>Whether inverter voltage is much different from other modules,<br>if yes, please adjust inverter voltage of the power module<br>separately. |
| 45 | Input Neutral<br>Lost       | The mains neutral wire is lost or not detected. For 3 phases UPS, it's recommended that user use a 3-poles breaker or switch between input power and UPS.                                                                           |
| 46 | Bypass Fan Fail             | At least one of bypass module Fans Fails                                                                                                    |
| 47 | Manual<br>Shutdown          | The N# Power Module is manually shutdown. The power module shuts down rectifier and inverter, and there's on inverter output.                                                                                                    |
| 48 | Manual Boost<br>Charge      | Manually force the Charger work in boost charge mode.                                                                                                    |
| 49 | Manual Float<br>Charge      | Manually force the charger work in float charge mode.                                                                                                    |
| 50 | UPS Locked                  | Forbidden to shutdown UPS power module manually.                                                                                                    |
| 51 | Parallel Cable<br>Error     | Parallel cables error. Check:<br>If one or more parallel cables are disconnected or not<br>connected correctly<br>If parallel cable round is disconnected<br>If parallel cable is OK                                                |
| 53 | Lost N+X<br>Redundant       | Lost N+X Redundant. There is no X redundant powers module in system.                                                                                                    |
| 54 | EOD Sys<br>Inhibited        | System is inhibited to supply after the battery is EOD (end of discharging)                                                                                                    |
| 55 | Battery Test Fail           | Battery Test Fail. Check if UPS is normal and battery voltage is over 90% of float voltage.                                                                                                    |
| 56 | Battery<br>Maintenance Fail | Check<br>If UPS is normal and not any alarms<br>If the battery voltage is over 90% of float voltage<br>If load is over 25%                                                                                                    |
| 57 | Ambient Over<br>Temp        | Ambient temperature is over the limit of UPS. Air conditioners are required to regulate ambient temperature.                                                                                                    |
| 58 | REC CAN Fail                | Rectifier CAN bus communication is abnormal. Please check if communication cables are not connected correctly.                                                                                                    |
| 59 | INV IO CAN Fail             | IO signal communication of inverter CAN bus is abnormal.<br>Please check if communication cables are not connected<br>correctly.                                                                                                    |

| 60 | INV DATA CAN<br>Fail        | DATA communication of inverter CAN bus is abnormal. Please check if communication cables are not connected correctly.                                                                                                    |  |
|----|-----------------------------|----------------------------------------------------------------------------------------------------|--|
| 61 | Power Share Fail            | The difference of two or more power modules' output current<br>in system is over limitation. Please adjust output voltage of<br>power modules and restart UPS.                                                                                                    |  |
| 62 | Sync Pulse Fail             | Synchronization signal between modules is abnormal. Please check if communication cables are not connected correctly.                                                                                                    |  |
| 63 | Input Volt Detect<br>Fail   | Input voltage of N# power module is abnormal.<br>Please check if the input cables are connected correctly.<br>Please check if input fuses are broken.<br>Please check if utility is normal.                                                                                                    |  |
| 64 | Battery Volt<br>Detect Fail | Battery voltage is abnormal.<br>Please check if batteries are normal.<br>Please check if battery fuses are broken on input power board.                                                                                                    |  |
| 65 | Output Volt Fail            | Output voltage is abnormal.                                                                                                    |  |
| 66 | Bypass Volt<br>Detect Fail  | Bypass voltage is abnormal.<br>Please check if bypass breaker is closed and is good.<br>Please check if bypass cables are connected correctly.                                                                                                    |  |
| 67 | INV Bridge Fail             | Inverter IGBTs are broken and opened.                                                                                                    |  |
| 68 | Outlet Temp Error           | Outlet temperature of power module is over the limitation.<br>Please check if fans are abnormal.<br>Please check if PFC or inverter inductors are abnormal.<br>Please check if air passage is blocked.<br>Please check if ambient temperature is too high.                                                                                                    |  |
| 69 | Input Curr<br>Unbalance     | The difference of input current between every two phases is<br>over 40% of rated current.<br>Please check if rectifier's fuses, diode, IGBT or PFC diodes<br>are broken.<br>Please check if input voltage is abnormal.                                                                                                    |  |
| 70 | DC Bus Over Volt            | Voltage of DC bus capacitors is over limitation. UPS shutdown rectifier and inverter.                                                                                                    |  |
| 71 | REC Soft Start<br>Fail      | <ul> <li>While soft start procedures are finished, DC bus voltage is lower than the limitation of calculation according utility voltage.</li> <li>Please check</li> <li>1. Whether rectifier diodes are broken</li> <li>2. Whether PFC IGBTs are broken</li> <li>3. Whether PFC diodes are broken</li> <li>4. Whether drivers of SCR or IGBT are abnormal</li> <li>5. Whether soft start resistors or relay are abnormal</li> </ul> |  |
| 72 | Relay Connect<br>Fail       | Inverter relays are opened and cannot work or fuses are broken.                                                                                                    |  |
| 73 | Relay Short<br>Circuit      | Inverter relays are shorted and cannot be released.                                                                                                    |  |
| 74 | PWM Sync Fail               | PWM synchronizing signal is abnormal                                                                                                    |  |
| 75 | Intelligent Sleep           | UPS works in intelligent sleep mode. In this mode, the power                                                                                                    |  |

|    |                  | modules will be standby in turn. It will be more reliability and                                                                |  |
|----|------------------|----------------------------------------------------------------------------------------------------|--|
|    |                  | higher efficiency. It must be confirmed that remained newer                                                                     |  |
|    |                  | modulos' consistivities big oncurate to food load. It must be                                                                   |  |
|    |                  | conformed that working medules' consolity is hig enough if user                                                                 |  |
|    |                  | edd mere lead to UDC. It's recommended that cleaning neuron                                                                     |  |
|    |                  | add more load to UPS. It's recommended that sleeping power                                                                      |  |
|    |                  | modules are waken up if the capacity of new added loads is                                                                      |  |
|    |                  | not sure.                                                                                                    |  |
| 76 | Manual Transfer  | Manually transfer UPS to inverter. It's used to transfer UPS to inverter when bypass is over track. The interrupt time could be |  |
|    |                  | over 20ms.                                                                                                    |  |
|    |                  | Input over current timeout and UPS transfer to battery mode.                                                                    |  |
| 77 | Input Over Curr  | Please check if input voltage is too low and output load is big.                                                                |  |
|    | Tout             | Please regulate input voltage to be higher if it's possible or                                                                  |  |
|    |                  | disconnect some loads.                                                                                                    |  |
| 70 | No Inlet Temp.   | Inlet temperature concer is not connected correctly                                                                             |  |
| 10 | Sensor           | met temperature sensor is not connected correctly.                                                                              |  |
| 70 | No Outlet Temp.  |                                                                                                    |  |
| 79 | Sensor           | Outlet temperature sensor is not connected correctly.                                                                           |  |
|    |                  | Inlet air is over temperature. Make sure that the operation                                                                     |  |
| 80 | Inlet Over Temp. | temperature of UPS is between 0-40°C.                                                                                           |  |
|    | Capacitor Time   |                                                                                                    |  |
| 81 | Reset            | Reset timing of DC bus capacitors.                                                                                              |  |
| 82 | Fan Time Reset   | Reset timing of fans.                                                                                                    |  |
|    | Battery History  |                                                                                                    |  |
| 83 | Reset            | Reset ballery filstory data.                                                                                                    |  |
|    | Byp Fan Time     |                                                                                                    |  |
| 84 | Reset            | Reset timing of bypass fans.                                                                                                    |  |
|    | Battery Over     |                                                                                                    |  |
| 85 | Temp.            | Battery is over temperature. It's optional.                                                                                     |  |
|    | Dumana Fam       | Working life of bypass fans is expired, and it's recommended                                                                    |  |
| 86 | Bypass Fan       | that the fans are replaced with new fans. It must be activated                                                                  |  |
|    | Expired          | via software.                                                                                                    |  |
|    |                  | Working life of capacitors is expired, and it's recommended                                                                     |  |
| 87 | Capacitor        | that the capacitors are replaced with new capacitors. It must                                                                   |  |
| _  | Expired          | be activated via software.                                                                                                    |  |
|    |                  | Working life of power modules' fans is expired and it's                                                                         |  |
| 88 | Fan Expired      | recommended that the fans are replaced with new fans. It must                                                                   |  |
|    |                  | he activated via software                                                                                                    |  |
|    |                  | Inverter IGBTs are shutdown                                                                                                    |  |
|    |                  | Dease check if nower modules are inserted in echipat                                                                            |  |
| 89 |                  | Please check in power modules are inserted in cabinet                                                                           |  |
|    | DIUCK            | Diagon about if fugge between rectifier and inverter are burgers.                                                               |  |
|    |                  | Prease check in luses between rectilier and inverter are proken.                                                                |  |
|    |                  | vvorking life of batteries is expired, and it's recommended that                                                                |  |
| 90 | Battery Expired  | the batteries are replaced with new batteries. It must be                                                                       |  |
|    |                  | activated via software.                                                                                                    |  |

| 91  | Bypass CAN Fail         | The CAN bus between bypass module and cabinet is abnormal.                                                                                                    |  |  |
|-----|-------------------------|----------------------------------------------------------------------------------------------------|--|--|
| 92  | Dust Filter<br>Expired  | Dust filter need to be clear or replaced with a new one                                                                                                    |  |  |
| 102 | Wave Trigger            | Waveform has been saved while UPS fail                                                                                                    |  |  |
| 103 | Bypass CAN Fail         | Bypass and cabinet communicate with each other via CAN<br>bus. Check<br>If connector or signal cable is abnormal.<br>If monitoring board is abnormal.                                       |  |  |
| 105 | Firmware Error          | Manufacturer used only.                                                                                                    |  |  |
| 106 | System Setting<br>Error | Manufacturer used only.                                                                                                    |  |  |
| 107 | Bypass Over<br>Temp.    | Bypass module is over temperature. Please check<br>If bypass load is overload<br>If ambient temperature is over 40°C<br>If bypass SCRs are assembled correctly<br>If bypass fans are normal |  |  |
| 108 | Module ID<br>Duplicate  | At least two modules are set as same ID on the power connector board, please set the ID as correct sequence                                                                                 |  |  |

# Note

Different colors of the words represent different level of events:

(a)Green, an event occurs;

(b)Grey, the event occurs then clears;

(c)Yellow, warning occurs;

(d) Red, faults happen.

## 4.3.5 Operate

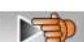

Touch the icon (At the bottom of the screen), and the system enters the page of the "Operate", as it is shown in Figure 4-10.

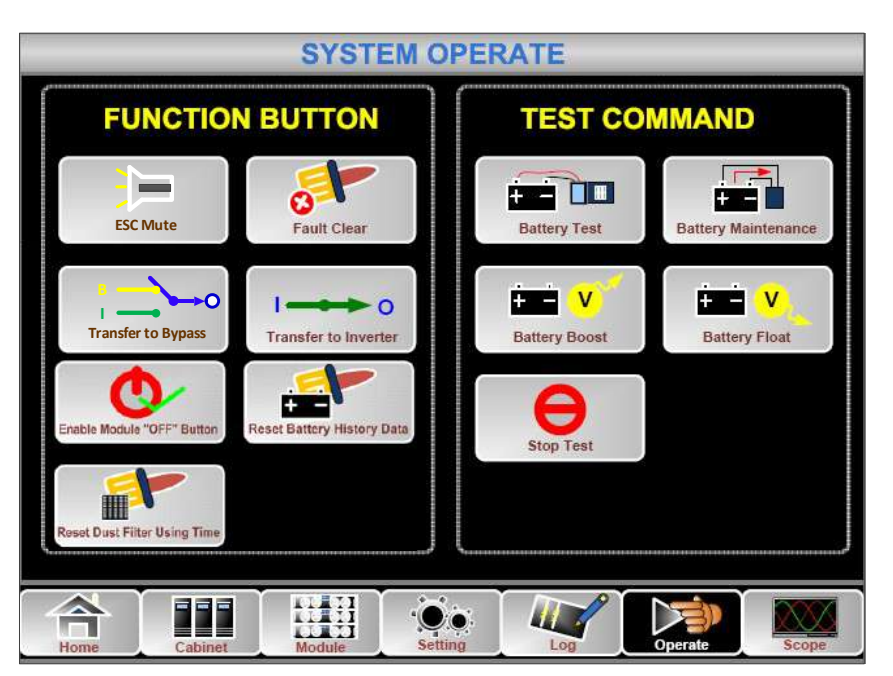

Figure 4-10 Operate menu

The "Operate" menu includes FUNCTION BUTTON and TEST COMMAND. The contents are described in details below.

#### FUNTION BUTTON

Clear/Restore Buzzing

#### • Fault Clear

Clear the faults by touching the icon

#### • Transfer to and ESC Bypass

Transfer to bypass mode or cancel this command by touching the icon

#### • Transfer to Inverter

Transfer the bypass mode to Inverter Mode by touching the icon

#### • Enable Module "OFF" Button

Enable the switch for powering off the Power Module by touching the icon

#### Reset Battery History Data

Reset the battery history data by touching the icon times of discharge, days for running and hours of discharging.

#### Reset Dust filter Using Time

Reset the time of dust filter using by touching the icon the icon the icon the icon the days of using and maintenance period.

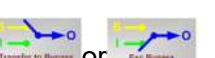

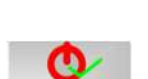

## TEST COMMAND

#### Battery Test

By touching the icon **EXAMPLE**, the system transfer to the Battery mode to test the condition of the battery. Ensure the bypass is working normally and the capacity of the battery is no less than 25%.

#### Battery Maintenance

By touching the icon, the system transfers to the Battery mode. This function is used for maintaining the battery, which requires the normality of the bypass and minimum capacity of 25% for the battery.

#### Battery Boost

By touching the icon ways and the system starts boost charging.

#### Battery Float

| By touching the icon <ul> <li>Stop Test</li> </ul> | , the system starts float charging.                     |
|----------------------------------------------------|---------------------------------------------------------|
| By touching the icon                               | , the system stops battery test or battery maintenance. |

### 4.3.6 Scope

Touch the icon \_\_\_\_\_, (At the bottom right of the screen), and the system enters the page of the Scope, as it is shown in Figure 4-11.

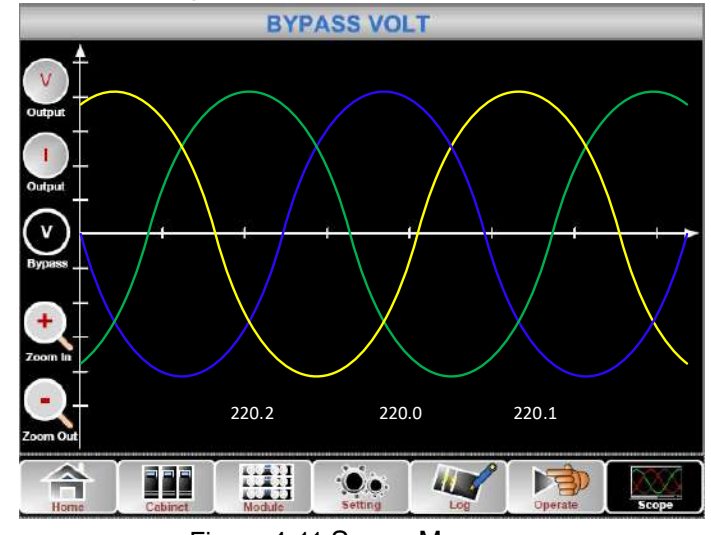

Figure 4-11 Scope Menu

Users can view the waves for output voltage, output current and bypass voltage by touching the corresponding icon in the left side of the interface. The waves can be zoomed in an<u>d z</u>oom out.

## Touch the icon to display the 3 phase output voltage.

Touch the icon to display the 3 phase output current.

• Touch the icon to display the 3 phase bypass voltage.

• Touch the icon to zoom in the wave.

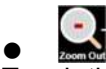

Touch the icon to zoom out wave.

## 5. Operations

## 5.1 UPS Start-up

#### 5.1.1 Start from Normal Mode

The UPS must be started up by commissioning engineer after the completeness of installation. The steps below must be followed:

- 1. Ensure all the circuit breakers are open.
- 2. Close the output circuit breaker (CB) (Q4) and then close the input CB (Q1) and bypass input CB (Q2), the system starts initializing.
- 3. The LCD in front of the cabinet is lit up. The system enters the home page, as shown in Fig.4-2.
- 4. Notice the energy bar in the home page, and pay attention to the LED indicators. The rectifier flashes indicating the rectifier is starting up. The LED indicators are listed below in Table 5.1.

| Indicator | Status         | Indicator | Status |
|-----------|----------------|-----------|--------|
| Rectifier | green flashing | Inverter  | off    |
| Battery   | red            | Load      | off    |
| Bypass    | off            | Status    | red    |

- Table 5.1 Rectifier starting up
- 5. After 30S, the rectifier indicator goes steady green, presenting the finishing of rectification and then the inverter is starting up. The LED indicators are listed below in Table.5.2.

| Indicator | Status | Indicator | Status         |
|-----------|--------|-----------|----------------|
| Rectifier | green  | Inverter  | green flashing |
| Battery   | red    | Load      | green          |
| Bypass    | green  | Status    | red            |

#### Table 5.2 Inverter starting up

6. The UPS transfers from the bypass to inverter after the inverter goes normal. The LED indicators are listed below in Table 5.3.

| Indicator | Status | Indicator | Status |
|-----------|--------|-----------|--------|
| Rectifier | green  | Inverter  | green  |
| Battery   | red    | Load      | green  |
| Bypass    | off    | Status    | red    |

7. The UPS is in Normal Mode. Close the battery circuit breakers and the UPS starts charging the battery. The LED indicators are listed below in Table 5.4. Table 5.4 Normal mode

| Indicator | Status | Indicator | Status |
|-----------|--------|-----------|--------|
| Rectifier | green  | Inverter  | green  |
| Battery   | green  | Load      | green  |
| Bypass    | off    | Status    | green  |

8. Starting up done.

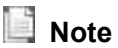

- When the system starts, the stored setting will be loaded.
- Users can browse all incidents during the process of the starting up by checking the menu Log.
- Information of each power module can be viewed by the keys in the front of it.

## 5.1.2 Start from Battery (option)

The start for battery model is referring to battery cold start. The steps for the start-up are as follows:

- 1. Confirm the battery is correctly connected; close the external battery circuit breakers.
- 2. Press the red button for the battery cold start (See Fig.5-1) .The system is than powered by the battery.

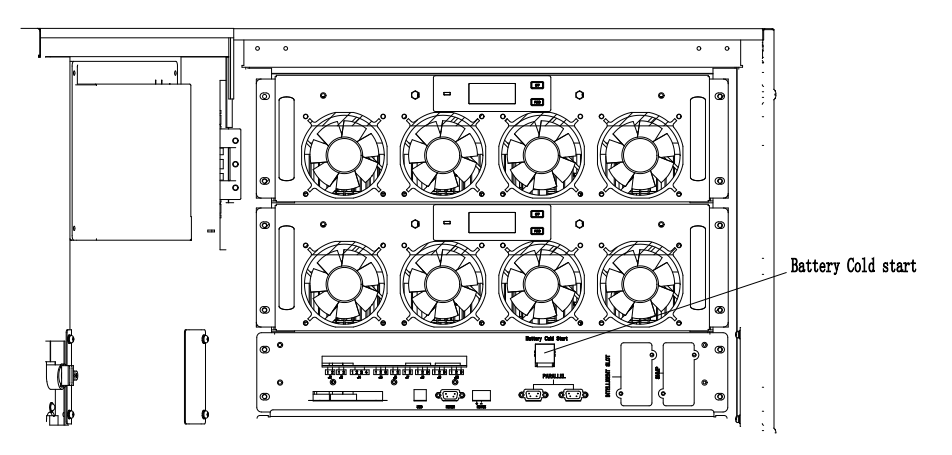

Fig.5-1The position of the battery cold start button

- 3. After that, the system is starting up following steps 3 in section 5.1.1 and the system transfers to battery mode in 30S.
- 4. Close the external output power supply isolation to supply the load, and the system is working on battery model.

## **5.2 Procedure for Switching between Operation Modes**

#### 5.2.1 Switching the UPS into Battery Mode from Normal Mode

The UPS transfers to Battery model immediately after input circuit breaker disconnects from the utility.

#### 5.2.2 Switching the UPS into Bypass Mode from Normal Mode

- 1) Enter the menu Operate, touch the icon "transfer to bypass" and the system transfers to bypass mode ;
- Press and hold the BYP key on the operator control panel for longer than two seconds and the system transfers to bypass mode. This needs to enable the switch behind the front door. See Figure5-1.

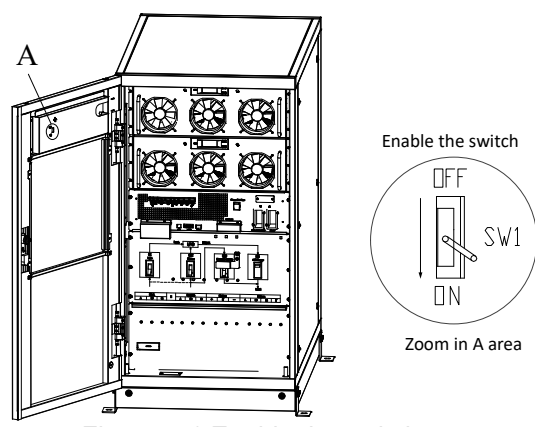

Figure 5-1 Enable the switch

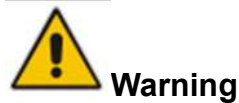

Ensure the bypass is working normally before transferring to bypass mode. Or it may cause failure.

## 5.2.3 Switching the UPS into Normal Mode from Bypass Mode

Two ways to transfer the UPS into Normal mode from Bypass Mode:

(a) Enter the menu Operate, touch the icon transfer to inverter and the system transfers to bypass mode.

(b) Press and hold the INV key on the operator control panel for longer than two seconds and the system transfers to Normal mode.

## Note

Normally, the system will transfer to the Normal mode automatically. This function is used when the frequency of the bypass is over track and when the system needs to transfer to Normal mode by manual.

# 5.2.4 Switching the UPS into Maintenance Bypass Mode from Normal Mode

These following procedures can transfer the load from the UPS inverter output to the maintenance bypass supply, which is used for maintaining the bypass module.

- 1. Transfer the UPS into Bypass mode following section 5.2.2.
- 2. Open the battery breaker and close the maintenance bypass. And the load is powered through maintenance bypass and static bypass.
- 3. Pull out the bypass module and the load is powered through maintenance bypass.

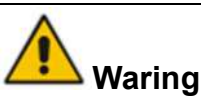

Before making this operation, read messages on LCD display to be sure that bypass supply is regular and the inverter is synchronous with it, so as not to risk a short interruption in powering the load.

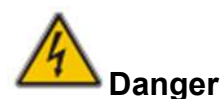

If you need to maintain the power module, wait for 10 minutes to let the DC bus capacitor fully discharge before removing the cover.

# 5.2.5 Switching the UPS into Normal Mode from Maintenance Bypass Mode

These following procedures can transfer the load from the Maintenance Bypass to inverter output.

- 1) One by one to turn on the output breaker (Q4), input breaker (Q1), bypass input breaker (Q2), and then the system starts initializing.
- 2) After 30S, the static bypass turns on, the bypass indicator LED goes green, and the load is powered through maintenance bypass and static bypass.
- 3) Turn on the external battery breaker.
- 4) Turn off the maintenance bypass breaker and the load is powered through static bypass.
- 5) After 30S, the rectifier starts, the rectifier indicator LED goes green, and then inverter starts.
- 6) After 60S, the system transfers to Normal mode.

## 5.3 Battery Maintenance

If the battery is not in use for a long time, it is necessary to test the condition of the battery. Two methods are provided:

1) Manual Discharging test. Enter the menu Operate, as is shown in Figure.5-2 and

touch the icon "Battery maintenance" , the system transfers into the Battery mode for discharging. The system will stop discharging when the battery will have 20% of capacity or in low voltage. Users can stop the discharging by touching the

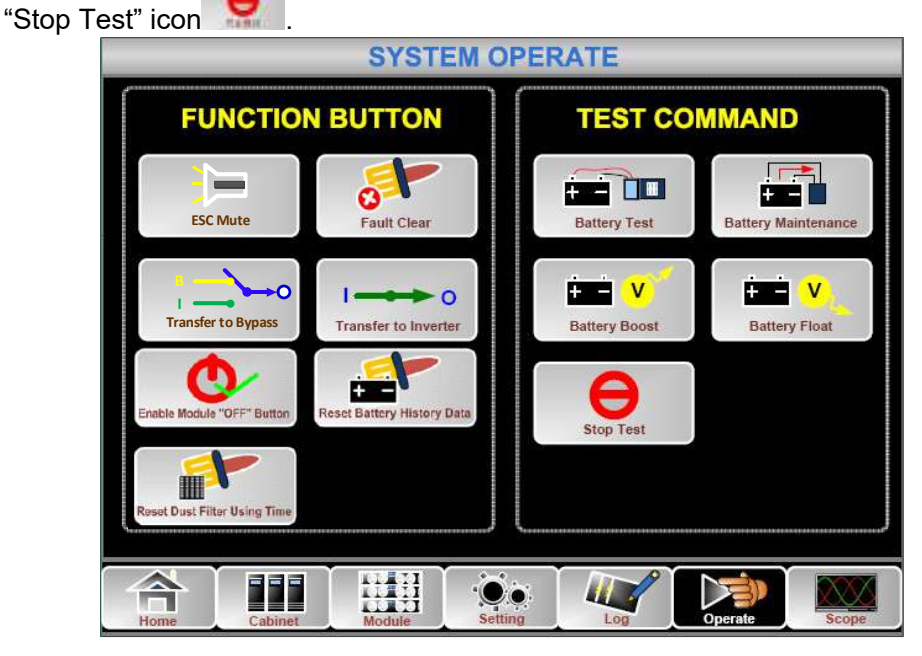

Figure 5-2 Battery maintenance

- 2) Auto discharging. The system cans maintenance the battery automatically when the setting is done. The setting procedures are as follows.
  - (a) Enable battery auto discharge. Enter the "CONFIGURE" page of the menu Setting, tick the "Battery Auto Discharge" and confirm (This needs to be done by

factory).

(b) Setting period for battery auto discharge. Enter the "BATTERY "page of the Setting (See Figure5-3), Set the period time in the item "Auto Maintenance Discharge Period" and confirm.

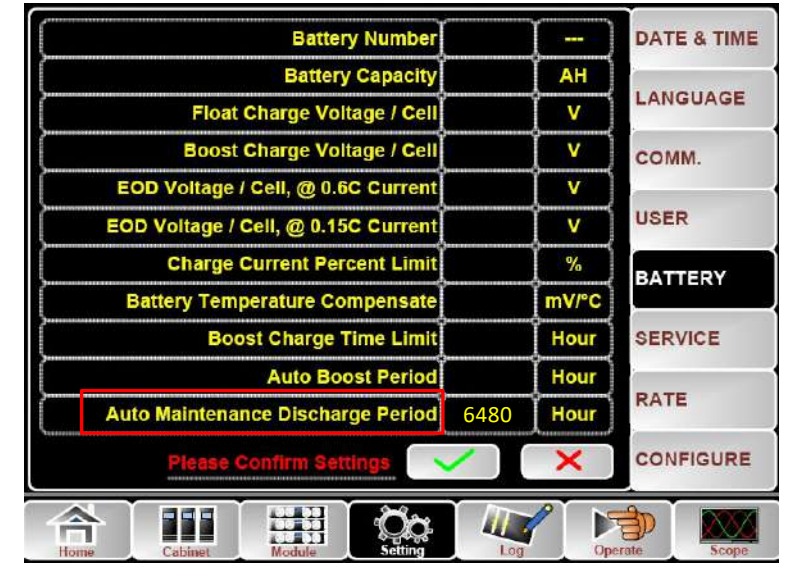

Figure 5-3 Setting period for battery auto discharge

# Marning

The load for the auto maintenance discharge should be 20%-100%, if not, the system will not start the process automatically.

# 5.4 EPO

The EPO button located in the operator control and display panel (with cover to avoid disoperation, see Fig.5-5) is designed to switch off the UPS in emergency conditions (e.g., fire, flood, etc.).To achieve this, just press the EPO button, and the system will turn off the rectifier, inverter and stop powering the load immediately (including the inverter and bypass output), and the battery stops charging or discharging.

If the input utility is present, the UPS control circuit will remain active; however, the output will be turned off. To completely isolate the UPS, users need to open the external mains input supply to the UPS.

## **Warning**

When the EPO is triggered, the load is not powered by the UPS. Be careful to use the EPO function.

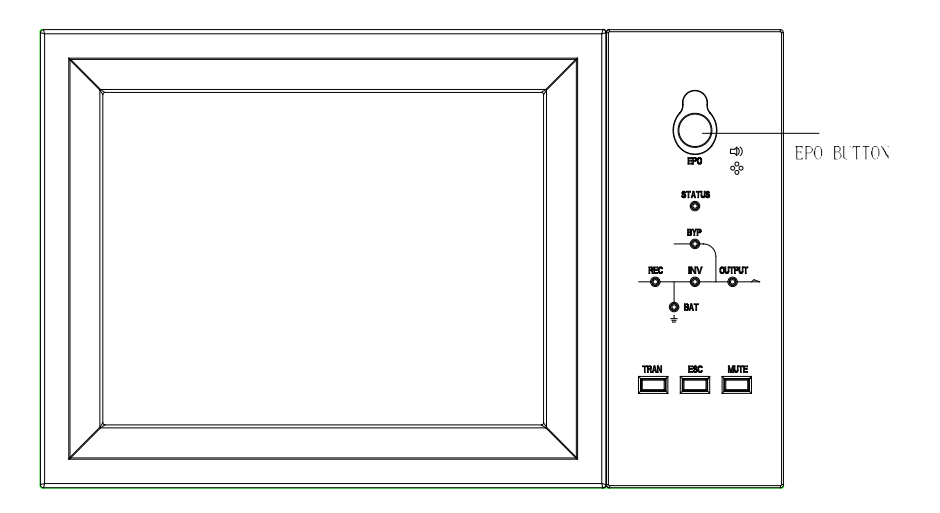

Fig .5-5 EPO Button

## 5.5 Installation of Parallel Operation System

The system can have three UPS cabinets in parallel, which can extend to a capacity of total 360KVA.

Two UPS cabinets are connected as is shown in Fig.5-6.

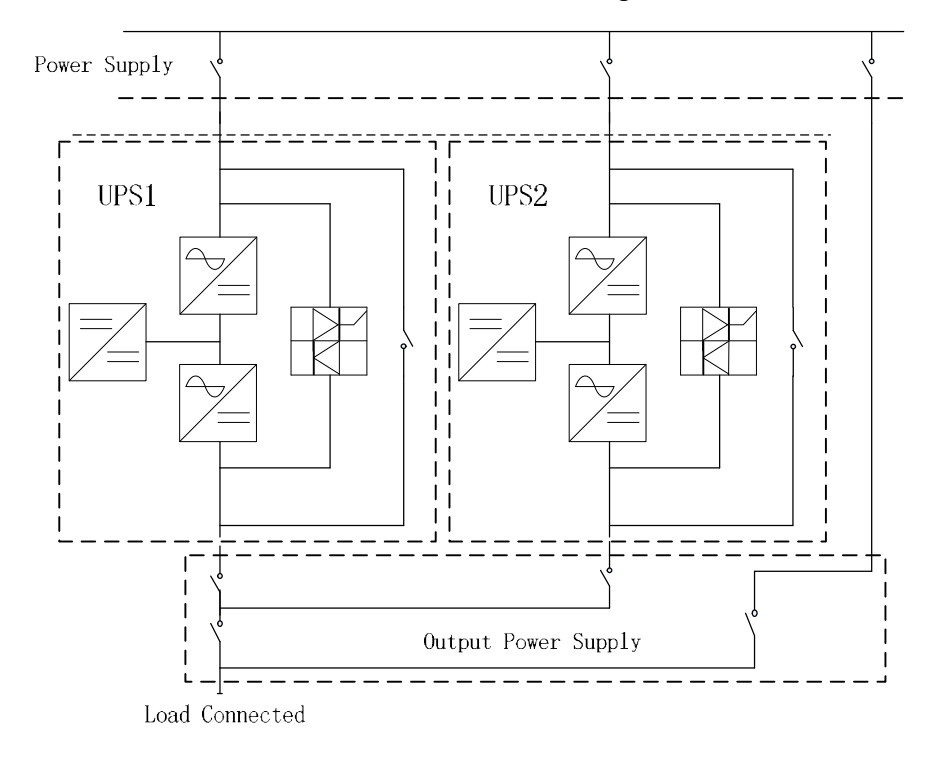

Fig. 5-6 Parallel diagram

The parallel board is located at the back of the UPS cabinet, whose name is PS1203-TF4 as is shown in Fig.5-7.

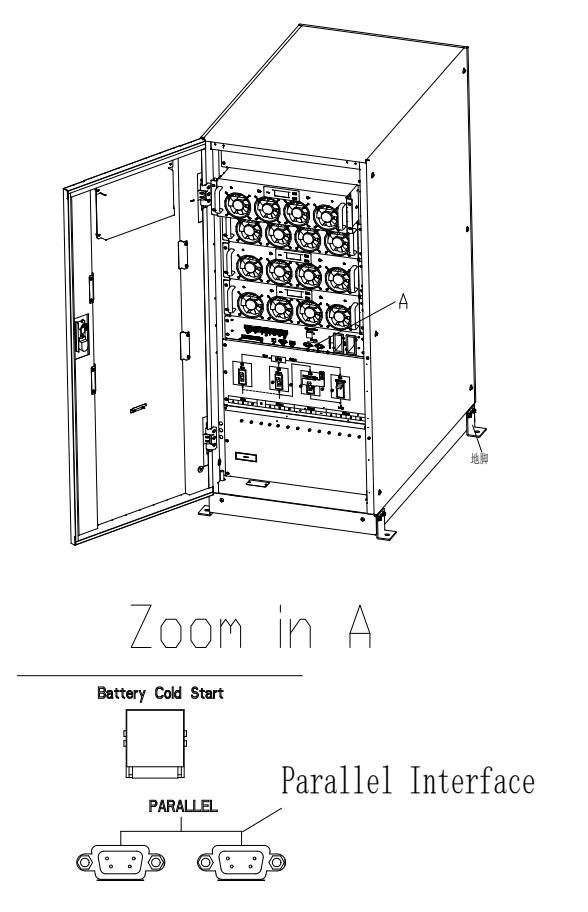

Fig.5-7 Location of the Parallel board

The control cables for the parallel operation must be connected with all single devices to form a closed loop, as is shown in Fig.5-8.

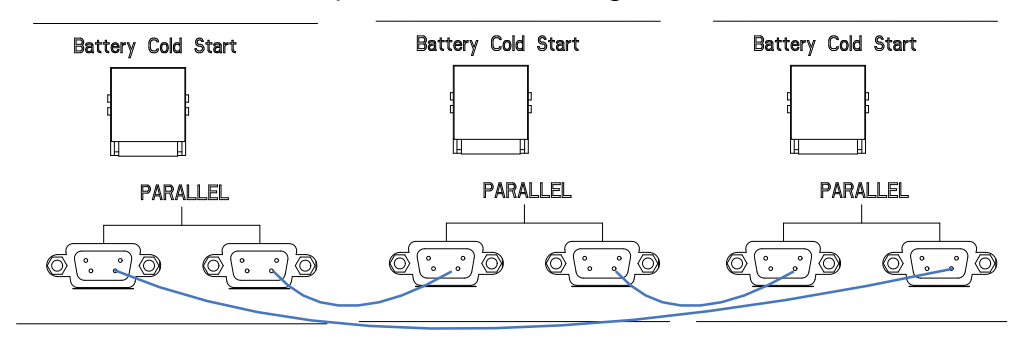

Fig.5-8 Parallel connection

For more details of parallel operation, please refer to the "Instruction for Parallel Operation of Tower UPS".

## 6. Maintenance

This chapter introduces UPS maintenance, including the maintenance instructions of power module and monitoring bypass module and the replacement method of dust filter.

## 6.1 Precautions

Only maintaining engineers can maintain the power module and monitoring bypass module.

- 1. The power module should be disassembled from top to bottom, so as to prevent any inclination from high gravity centre of the cabinet.
- 2. To ensure the safety before maintaining power module and bypass module, use a multimeter to measure the voltage between operating parts and the earth to ensure the voltage is lower than hazardous voltage, i.e. DC voltage is lower than 60Vdc, and AC maximum voltage is lower than 42.4Vac.
- 3. Bypass module is not recommended to hot swap; only when UPS is in Maintenance Bypass Mode or UPS is completely powered off, the bypass module can be disassembled.
- 4. Wait 10 minutes before opening the cover of the power module or the bypass after pulling out from the Cabinet.

## 6.2 Instruction for Maintaining Power Module

Confirm the UPS is operating in Normal Mode and the bypass is working normally before pulling out the power unit needed to be repaired.

- 1) Ensure the remaining power module will not be overloaded.
- 2) Power off the power unit:
  - a) Enable. LCD panel -> Menu Operate -> Enable Module "OFF"
  - b) Press the "OFF" button on the power unit panel for 3 seconds, the power unit quits from the system.
- 3) Remove the mounting screw on the two front sides of the power unit and pull out the power unit by two persons.
- 4) Wait 10 minutes before opening the cover for repairing.
- 5) After the repairing is done, push the power unit into the cabinet and the power unit will automatically join the system.

## 6.3 Instruction for Maintaining monitor unit and bypass unit

Confirm the UPS is operating in Normal mode and the bypass is working normally

- 1) Transfer the system to bypass mode through the LCD control panel (Refer to chapter 5.2.2).
- 2) Turn on the maintenance bypass breaker. The load is powered through maintenance bypass and static bypass.
- 3) One by one to turn off the battery breaker, input breaker, bypass input breaker and output breaker. The load is powered through maintenance bypass.
- 4) Take out two power units, which are close to the monitoring unit and the bypass unit, can be taken to repair the monitoring and the bypass unit.
- 5) After the completion of maintenance, insert power unit and tighten the screws on both sides of the power unit.
- 6) One by one to turn on the output breaker, bypass input breaker, input breaker and

battery breaker.

- 7) After 2 minutes, the bypass indicator LED goes green, and the load is powered through maintenance bypass and static bypass.
- 8) Turn off the maintenance bypass breaker.
- 9) After 30S, the rectifier starts, the rectifier indicator LED goes green, and then inverter starts.
- 10) After 60S, the system transfers to Normal mode.

## 6.4 Battery setting

The setting of battery needs to be done after the first time of powering off or any changes done on the batteries.

The battery configure ration can be done through the LCD control panel (Figure6-1).

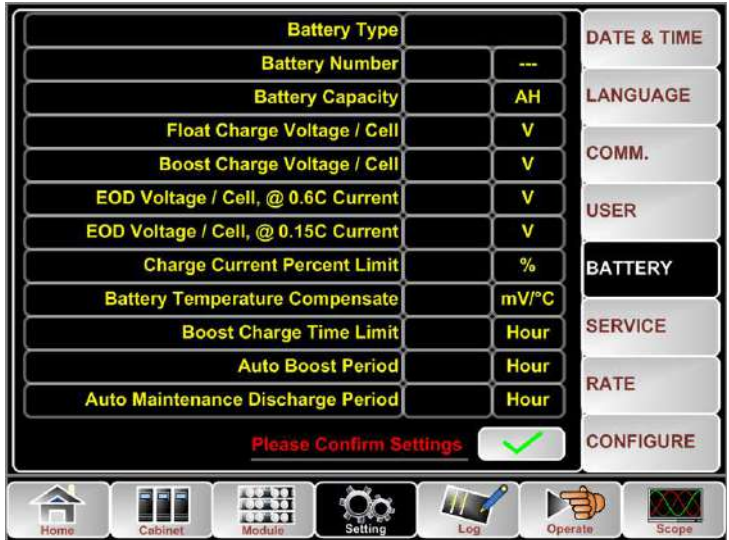

Figure 6-1 Configuration through LCD control panel

#### Setting of Battery Type

The battery type can be only set through the monitoring software. The system at present supports lead acid battery and Lithium iron phosphate battery (LFPB).

#### **Setting of Battery Number**

1) Setting battery number for Lead- Acid battery

The nominal voltage of one block battery is 12V and for each block of battery, it consists of 6 cells (each cell of 2V).For the setting, as is shown in Figure5-1, if the battery is 40, it means that there are 40 blocks of batteries and both the positive and negative are 20 blocks of batteries.

In the case of cell battery of 2V (usually with large capacity) is used, battery number should be the same as the block battery. The cell battery actually in use should be 240 cells (6\*40), with both and positive and negative of 120 cells. The battery number setting range is 36-44

#### 2) Setting battery number for LFPB

For the cell of each LFPB, the cell voltage is 3.2V; each battery block consists of 1 cell. In total, if 40 blocks of Lead- Acid battery are used, for the LFPB, the number will be 150. Both the positive and negative are 75 cells.

The battery number setting range is 140-180. The lowest EOD voltage for the LFPB will be 360V and highest voltage can be 620V.

#### **Battery Capacity Setting**

Battery Capacity Setting sets the capacity value of the battery block .For example, if the system uses 40 blocks of 12V/100AH batteries, the Battery Capacity Setting should set to 100 Ah. If 240 cells of 2V/1000AH are used, the Battery Capacity Setting should be set to 1000 Ah.

In case of there are more than one strings of battery in parallel, the battery capacity setting value will be the times of the single string. For instance, if the configuration is two strings of 40 blocks of 12V/100AH batteries, the battery capacity setting should be set to 200AH.

The system sets current limits according to the battery capacity set. For the Lead-Acid battery, the current limit is 0.2C, and for the LFPB, the current is 0.3C. For instance, the 500kVA is configured to 40 blocks of 12V/500AH batteries, which can provides total max charging current of 160A.Due to the current limits(0.2C), the max charging current will be 100A(0.2\*500A).

#### Float and Boost Charge Setting

In boost charging, the system charges the batteries with constant current. After the period, the system will enter the float charging.

For the Lead-Acid battery ,the default float charge voltage per cell is 2.25V, boost charge voltage is 2.35V;

For the LFPB, the default float and boost charge voltage per cell is 3.45V

#### **EOD Voltage Setting**

The EOD voltage 0.6C is the EOD voltage when the discharging current is larger than 0.6C;

EOD voltage 0.15C is the EOD voltage when the discharging current is less than 0.15C.EOD voltage decreases linearly as the EOD voltage Current increases from 0.15C and 0.6C, as shown in Figure5-3.

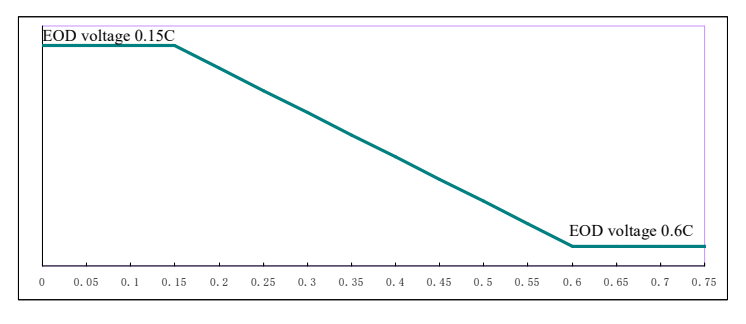

Figure 5-3 EOD voltage

For Lead-Acid battery, the cell voltage is suggested to set to 1.65V/cell at 0.6C, and set to 1.75V at 0.15C

For the LFPB battery, the cell voltage is suggested to set to 2.7V/cell at both 0.6C and 0.15C.

#### **Charging Current Percent Limit**

This setting is for limiting the charging power, max current limit can be 20% of the rated active power. The max current that one power unit can give according to the current limit (in percentage) is shown in Table 6-1.

| Max charging current(A) |  |  |  |
|-------------------------|--|--|--|
| 30KVA power unit        |  |  |  |
| 0.5                     |  |  |  |
| 0.9                     |  |  |  |
| 1.4                     |  |  |  |
| 1.9                     |  |  |  |
| 2.3                     |  |  |  |
| 2.8                     |  |  |  |
| 3.3                     |  |  |  |
| 3.8                     |  |  |  |
| 4.2                     |  |  |  |
| 4.7                     |  |  |  |
| 5.2                     |  |  |  |
| 5.6                     |  |  |  |
| 6.1                     |  |  |  |
| 6.6                     |  |  |  |
| 7.0                     |  |  |  |
| 7.5                     |  |  |  |
| 8.0                     |  |  |  |
| 8.4                     |  |  |  |
| 8.9                     |  |  |  |
| 9.4                     |  |  |  |
|                         |  |  |  |

Table 6-1 Current limit for per power unit

#### **Battery Temperature Compensate**

This is for setting the temperature compensate coefficient. Based on 25°C, when the temperature is higher than that, the discharging voltage goes lower; When the temperature is lower than that, the discharging voltage goes higher.

#### **Boost Charge Time Limit**

This is for setting the Boost Charge time. The system transfers to float charge when the boost Charge time has passed. The setting range can be 1-48h.

#### Auto Boost Period

This is for setting the Auto boost period time. The system boost charges the battery when the reaching the Auto boost period. It is suggested to boost charge the battery every three month, set the period to 4320h.

#### Warnings for Battery and Environment Temperature Overheat

This function can be set through the monitoring software. The system will read the temperature information of the battery and environment and give warning of overheat. The set range is 25-70  $^{\circ}$ C.

The temperature sensor should be placed through the Dry Contact.

#### **Replacing Dust Filter (optional)**

There are 3~4 dust filters on the back of UPS' front door, each filter is held in place by a bracket on either side of each filter. The procedure of replacing each filter is as follows:

- 1. Open the front door and locate the filters on the back side of the front door.
- 2. Remove one bracket.
- 3. Remove the dust filter to be replaced and insert the clean one.
- 4. Reinstall the bracket.

# 7. Product Specification

This chapter provides the specifications of the product, including environmental characteristics mechanical characteristics and electrical characteristics.

## 7.1 Applicable Standards

The UPS has been designed to conform to the following European and international standards:

| Table 7.1 Compliance with            | European and International Standards  |  |
|--------------------------------------|---------------------------------------|--|
| Item                                 | Normative reference                   |  |
| General safety requirements for UPS  | EN50091-1-1/JEC62040-1/AS 62040-1-1   |  |
| used in operator access areas        |                                       |  |
| Electromagnetic compatibility (EMC)  |                                       |  |
| requirements for UPS                 | EIN30091-2/1EC02040-2/AS 02040-2 (C3) |  |
| Method of specifying the performance | EN50091-3/IEC62040-3/AS 62040-3 (VFI  |  |
| and test requirements of UPS         | SS 111)                               |  |

Table 7.1 Compliance with European and International Standards

Note

The above mentioned product standards incorporate relevant compliance clauses with generic IEC and EN standards for safety (IEC/EN/AS60950), electromagnetic emission and immunity (IEC/EN/ AS61000 series) and construction (IEC/EN/AS60146 series and 60950).

## 7.2 Environmental Characteristics

| Item                               | Unit | Requirements                                                   |  |  |
|------------------------------------|------|----------------------------------------------------------------|--|--|
| Acoustic noise level<br>at 1 meter | dB   | 65dB @ 100% load, 62dB @ 45% load                              |  |  |
| Altitude of Operation              | m    | ≤1000,load derated 1% per 100m from 1000m<br>and 2000m         |  |  |
| Relative Humidity                  | %    | 0-95,non condensing                                            |  |  |
| Operating Temperature              | °C   | 0-40,Battery life is halved for every 10°C increase above 20°C |  |  |
| UPS Storage<br>Temperature         | °C   | -40-70                                                         |  |  |

Table 7.2 Environmental Characteristics

## 7.3 Mechanical Characteristic

| Table 7.3 Mechanical Characteristics for Cabinet |             |        |         |  |  |
|--------------------------------------------------|-------------|--------|---------|--|--|
| Model                                            | NS3060      | NS3090 | NS30120 |  |  |
| Capacity(KVA)                                    | 60          | 90     | 120     |  |  |
| Mechanical Dimension<br>(W*D*H)(mm)              | 600*980*950 | 600*98 | 30*1400 |  |  |

| Weight(Kg)                      | 176 | 231  | 266 |
|---------------------------------|-----|------|-----|
| Protection Level,<br>(IEC60529) |     | IP20 |     |

| Table 7.4 Mechanical Characteristics for Power Module |
|-------------------------------------------------------|
|-------------------------------------------------------|

| ltem             | Unit | Parameter   |
|------------------|------|-------------|
| Model            | /    | PM30        |
| Capacity         | KVA  | 30          |
| Mechanical       | mm   | 460×790×134 |
| Dimension, W×D×H |      |             |
| Weight           | Kg   | 34          |

## 7.4 Electrical Characteristics

## 7.4.1 Electrical Characteristics (Input Rectifier)

Table 7.5 Rectifier AC input Mains)

| ltem                   | Unit  | Parameter                                   |
|------------------------|-------|---------------------------------------------|
| Grid System            | ١     | 3 Phases + Neutral + Ground                 |
| Pated AC Input Voltage | Vac   | 380/400/415(three-phase and sharing neutral |
| Raled AC input voltage |       | with the bypass input)                      |
| Rated Frequency        | Vac   | 50/60Hz                                     |
|                        |       | 304~478Vac (Line-Line),full load            |
| Input voltage range    | Vac   | 228V~304Vac (Line-Line),load decrease       |
|                        |       | linearly according to the min phase voltage |
| Input Frequency range  | Hz    | 40~70                                       |
| Input Power factor     | PF    | >0.99                                       |
| THDI                   | THDI% | <3% (full Linear Load)                      |

| Table 7.6 Battery                        |                  |                                                                                                    |
|------------------------------------------|------------------|----------------------------------------------------------------------------------------------------|
| Items                                    | Unit             | Parameters                                                                                                    |
| Battery bus<br>voltage                   | Vdc              | Rated: ±240V                                                                                                    |
| Quantity of lead-<br>acid cells          | Nominal          | 40=[1 battery(12V)] ,240=[1 battery(2V)]                                                                                                    |
| Float charge                             | V/cell           | 2.25V/cell(selectable from 2.2V/cell~2.35V/cell)                                                                                                    |
| voltage                                  | (VRLA)           | Constant current and constant voltage charge mode                                                                                                    |
| Temperature<br>compensation              | mV/°C/cl         | 3.0(selectable:0~5.0)                                                                                                    |
| Ripple voltage                           | %                | ≤1                                                                                                    |
| Ripple current                           | %                | ≤5                                                                                                    |
| Equalized                                |                  | 2.4V/cell(selectable from : 2.30V/cell~2.45V/cell)                                                                                                    |
| charge voltage                           |                  | Constant current and constant voltage charge mode                                                                                                    |
| Final<br>discharging<br>voltage          | V/cell<br>(VRLA) | <ul> <li>1.65V/cell(selectable from: 1.60V/cell~1.750V/cell)</li> <li>@0.6C discharge current</li> <li>1.75V/cell (selectable from: 1.65V/cell~1.8V/cell)</li> <li>@0.15C discharge current</li> <li>(EOD voltage changes linearly within the set range according to discharge current)</li> </ul> |
| Battery Charge                           | V/cell           | 2.4V/cell(selectable from : 2.3V/cell~2.45V/cell)<br>Constant current and constant voltage charge mode                                                                                                    |
| Battery Charging<br>Power Max<br>Current | kW               | 10%* UPS capacity (selectable from : 1~20% * UPS capacity)                                                                                                    |

## 7.4.2 Electrical Characteristics (Intermediate DC Link)

| Table 7.7 Inverter Output (To critical load) |      |                                                                                           |
|----------------------------------------------|------|-------------------------------------------------------------------------------------------|
| ltem                                         | Unit | Value                                                                                     |
| Rated capacity                               | KVA  | 60/90/120                                                                                 |
| Rated AC voltage                             | Vac  | 380/400/415 (Line-Line)                                                                   |
| Rated Frequency                              | Hz   | 50/60                                                                                     |
| Frequency<br>Regulation                      | Hz   | 50/60Hz±0.1%                                                                              |
| Voltage precision                            | %    | ±1.5(0~100% linear load)                                                                  |
| Overload                                     | ١    | 110%, 60min;<br>125%,10min;<br>150%,1min;<br>>150%,200ms                                  |
| Synchronized<br>Range                        | Hz   | Settable, ±0.5Hz ~ ±5Hz, default ±3Hz                                                     |
| Synchronized<br>Slew Rate                    | Hz   | Settable, 0.5Hz/S ~ 3Hz/S, default 0.5Hz/S                                                |
| Output Power<br>Factor                       | PF   | 0.9                                                                                       |
| Transient<br>Response                        | %    | <5% for step load (20% - 80% -20%)                                                        |
| Transient recovery                           |      | < 30ms for step load (0% - 100% -0%)                                                      |
| Output Voltage<br>THDu                       |      | <1% from 0% to 100% linear load<br><6% full non-linear load according to<br>IEC/EN62040-3 |

## 7.4.3 Electrical Characteristics (Inverter Output)

## 7.4.4 Electrical Characteristics (Bypass Mains Input)

Table 7.8 Bypass Mains Input

| ltem                                               | Unit | Value                                                                                                    |
|----------------------------------------------------|------|----------------------------------------------------------------------------------------------------|
| Rated AC<br>voltage                                | Vac  | 380/400/415<br>(three-phase four-wire and sharing neutral with the<br>bypass)                                          |
| Overload                                           | %    | 110% Long term operation;<br>110%~125% for 5min;<br>125%~150% for 1min;<br>150%~400% for 1s;<br>>400% ,less than 200ms |
| Current rating of neutral cable                    | A    | 1.7×In                                                                                                    |
| Rated<br>frequency                                 | Hz   | 50/60                                                                                                    |
| Switch time<br>(between<br>bypass and<br>inverter) | ms   | Synchronized transfer: 0ms                                                                                             |
| Bypass voltage<br>range                            | %    | Settable, default -20%~+15%<br>Up limited: +10%, +15%, +20%, +25%<br>Down limited: -10%, -15%, -20%, -30%, -40%        |
| Bypass<br>frequency<br>range                       | %Hz  | Settable, ±1Hz, ±3Hz, ±5Hz                                                                                             |
| Synchronized<br>Range                              | Hz   | Settable ±0.5Hz~±5Hz, default ±3Hz                                                                                     |

## 7.5 Efficiency

#### Table 7.9 Efficiency

| Overall efficiency                                                                      |           |    |    |
|-----------------------------------------------------------------------------------------|-----------|----|----|
| Normal                                                                                  | mode(dual | 0/ | 05 |
| conversion)                                                                             |           | 20 | 90 |
| Battery discharging efficiency (battery at nominal voltage 480Vdc and full-rated linear |           |    |    |
| load)                                                                                   |           |    |    |
| Battery mode                                                                            |           | %  | 95 |

## 7.6 Display and Interface

|--|

| Display   | LED + LCD +Color touch screen                                  |
|-----------|----------------------------------------------------------------|
| Interface | Standard:RS232, RS485, USB, Dry Contact<br>Option: SNMP,AS/400 |

## Appendix A. UPSilon free SW

UPSilon is a free Software, you can Download it from: http://www.megatec.com.tw/Upsilon2000v5.3.rar

License: The license number is written in a label behind the UPS door.

To communicate with PC/server, verify the setting on UPS Mimic Panel: select Comm Set, set Protocol = SNT

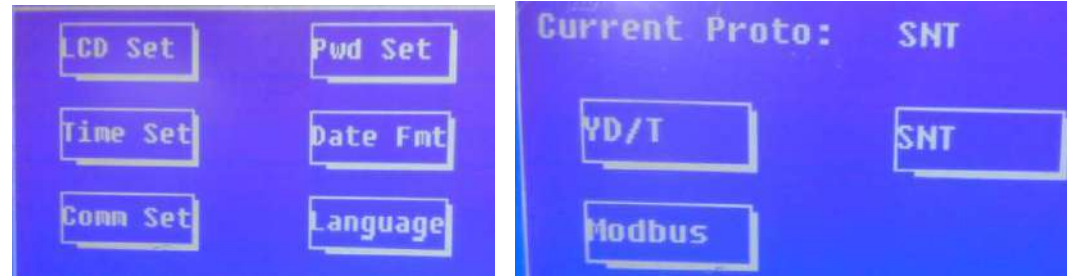

#### **UPSilon use description**

UPSilon is a UPS monitoring and shutdown software, which provides user-friendly interface to monitor and control UPS. This unique software provides safely auto shutdown for multi-computer systems while power failure.

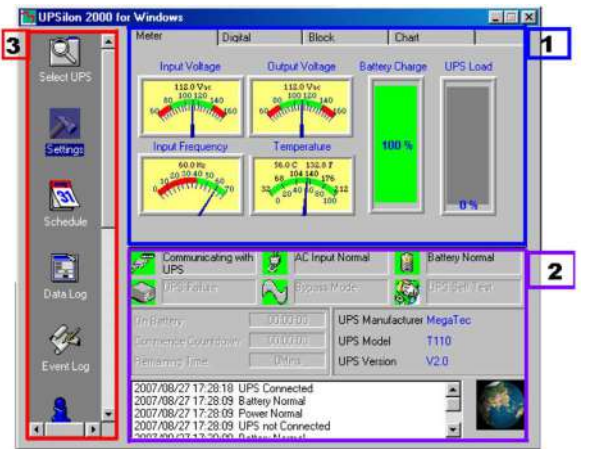

#### **UPSilon Functions**

For more detail refer to Upsilon manual Instruction.

Driver for your computer if needed are available in the Gtec ftp.